# IQ PANEL

The Qolsys IQ Panel is a 7" touchscreen built with an Android operating system, providing full security and home control functionality in an easy to use interface.

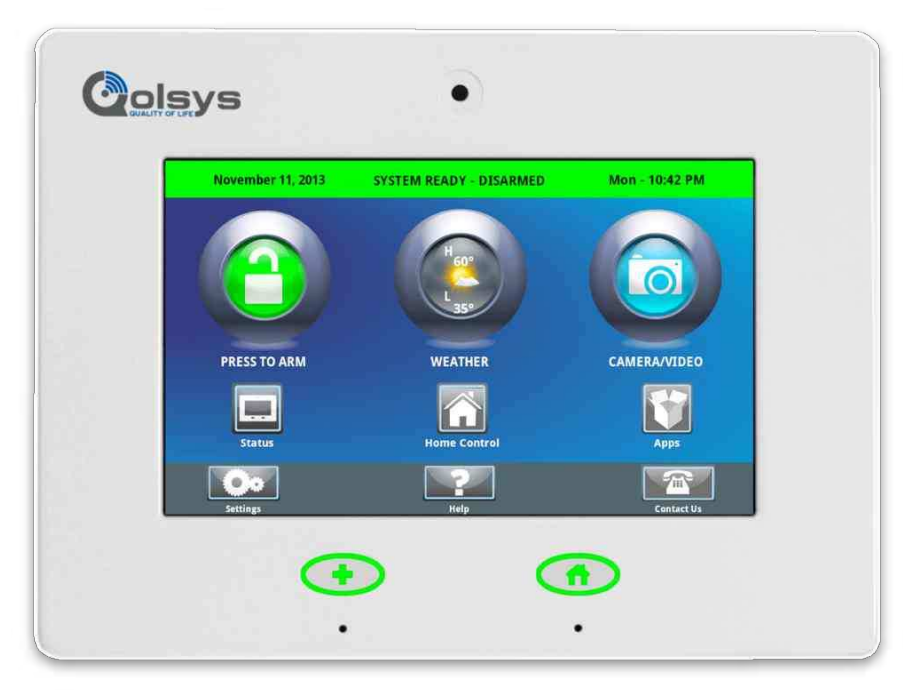

# **INSTALLATION MANUAL**

#### INTRODUCTION

#### **INCLUDED IN BOX**

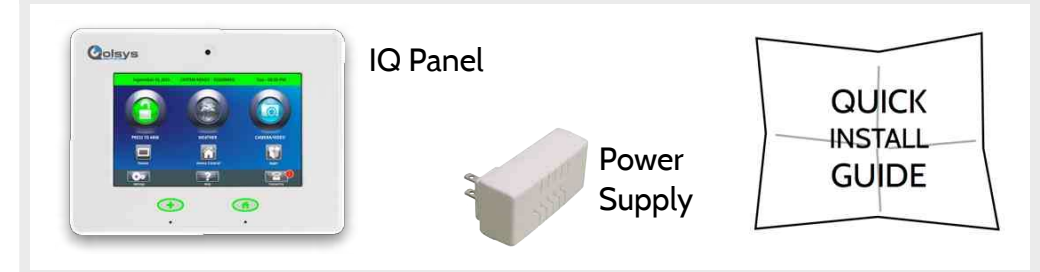

#### **ABOUT THIS GUIDE**

This document outlines the basic hardware specifications and software directions to install and customize the IQ Panel. Note that the information presented is not comprehensive, but is specifically dedicated to those menus, features, and systems accessible solely to those with the proper installation code. Features accessible to users and installers alike are outlined in the IQ Panel User Guide. The information contained is confidential and proprietary, and is solely owned by Qolsys Inc. Any reproduction, modification or distribution without permission is strictly prohibited.

> QOLSYS CONFIDENTIAL AND PROPRIETARY PAGE 2 OF 90 © 6/3/14 ALL RIGHTS RESERVED

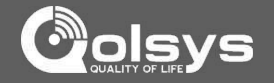

QUESTIONS?

Contact us at techsupport@golsys.com

SUPPORT

#### TABLE OF CONTENTS

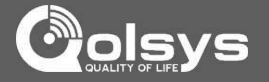

#### CONTENTS

#### HARDWARE

- 5- Exterior Front
- 6- Exterior Back
- 7- Interior
- 8- Wiring Diagram
- 9- Installing the Back Plate
- 10- Powering the panel
- 11- Mounting the Hardware

#### SOFTWARE

13- Home Screen Overview14- Header or "Status" Bar15- Footer16- Settings17- Settings Menu

#### INSTALLATION

19- Installation20- Security Account22- Security Sensors23- AutoLearn Sensor

24- Add Sensor 25- Sensor Types 26- Sensor Name 29- Chime Type 29- Sensor Groups 39- Voice Prompt 40- Z-Wave Settings 42- Add 7-Wave Device 43- Clear/Remove Z-Wave Device 44-Timer 45- Sound 47- System Logs 48- Upgrade Software 50- Siren and Alarms 51- Security and Arming 53- Camera/Video Settings

#### SYSTEM TESTS 55- System Tests 56- Wi-Fi Test

57- Sensor Test58- Cellular Test59- Image Sensor Test60- Z-Wave Test

#### CUSTOMIZATION

- 62- System Settings 63- How to Connect Wi-Fi 64- Weather 65- Photo Frame 66- Load Images from SD Card 67- Photo Frame Settings 68- Custom Names 69- Edit Chimes 70- User Management 71- Home Screen Appearance 72- Load Help Videos
- TROUBLESHOOTING 74- About 77- Upgrade Software Using Wi-Fi 78- Automatic Software Updates 79- Software Update Via SD Card 80- Moving the Panel 81- Panel Reboot 82- Hard Reboot 83- System Monitor 84- Cannot Load Help Videos

#### LEGAL

85- Important InformationSPECIFICATIONS88- Hardware Specifications

QOLSYS CONFIDENTIAL AND PROPRIETARY PAGE 3 OF 90 © 6/3/14 ALL RIGHTS RESERVED

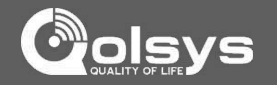

# HARDWARE

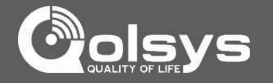

**EXTERIOR FRONT** Panel Camera 7" LCD Resistive Touch Screen Emergency Button Microphone . Home Button

> QOLSYS CONFIDENTIAL AND PROPRIETARY PAGE 5 OF 90 © 6/3/14 ALL RIGHTS RESERVED

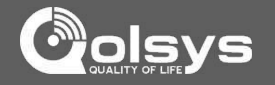

#### **EXTERIOR BACK**

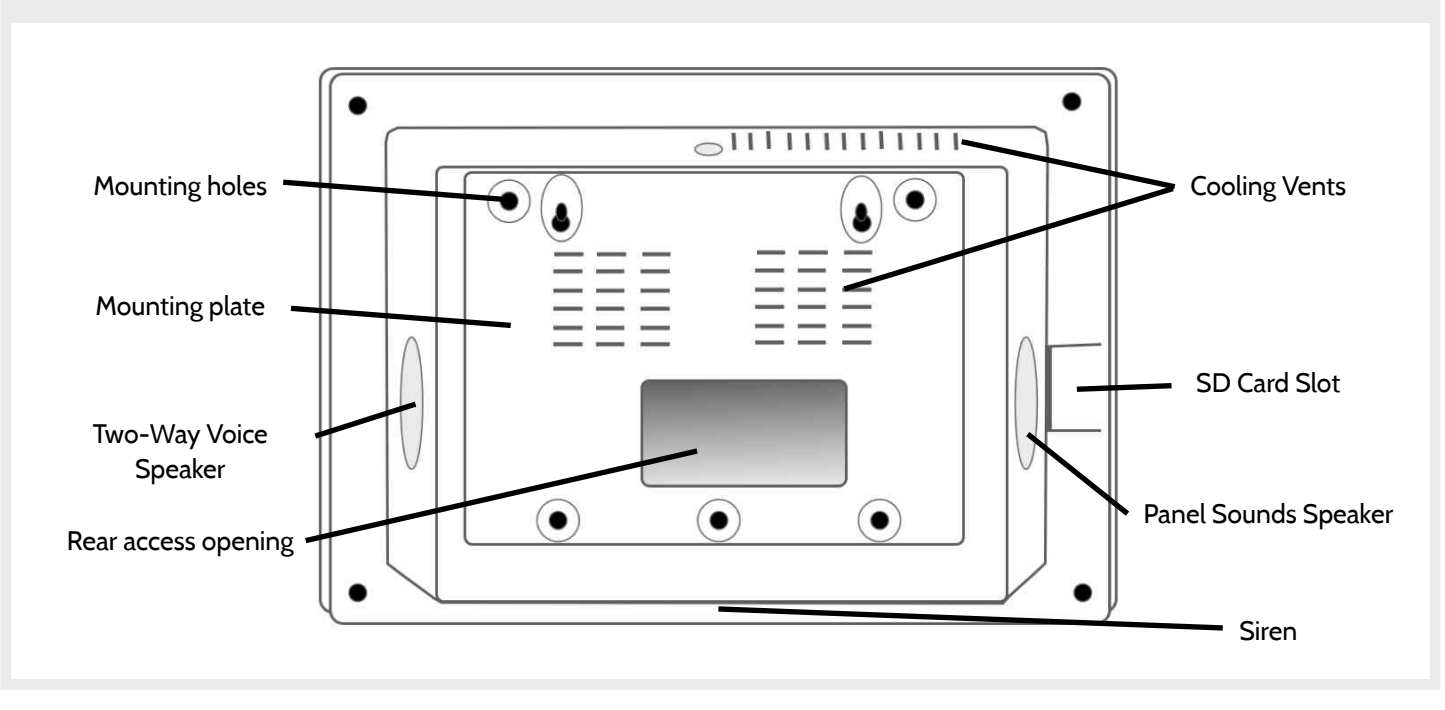

QOLSYS CONFIDENTIAL AND PROPRIETARY PAGE 6 OF 90 © 6/3/14 ALL RIGHTS RESERVED

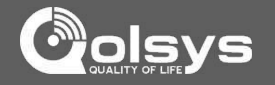

#### INTERIOR

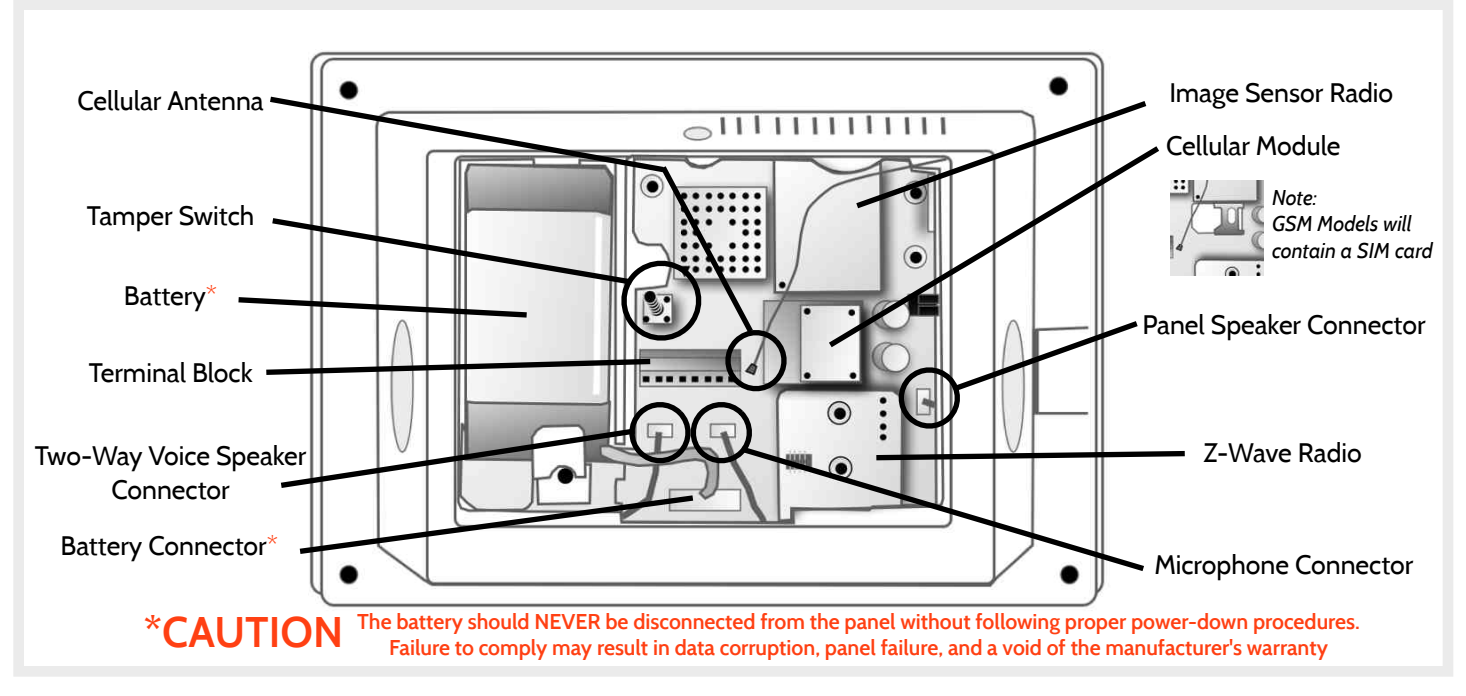

QOLSYS CONFIDENTIAL AND PROPRIETARY PAGE 7 OF 90 © 6/3/14 ALL RIGHTS RESERVED

#### WIRING DIAGRAM

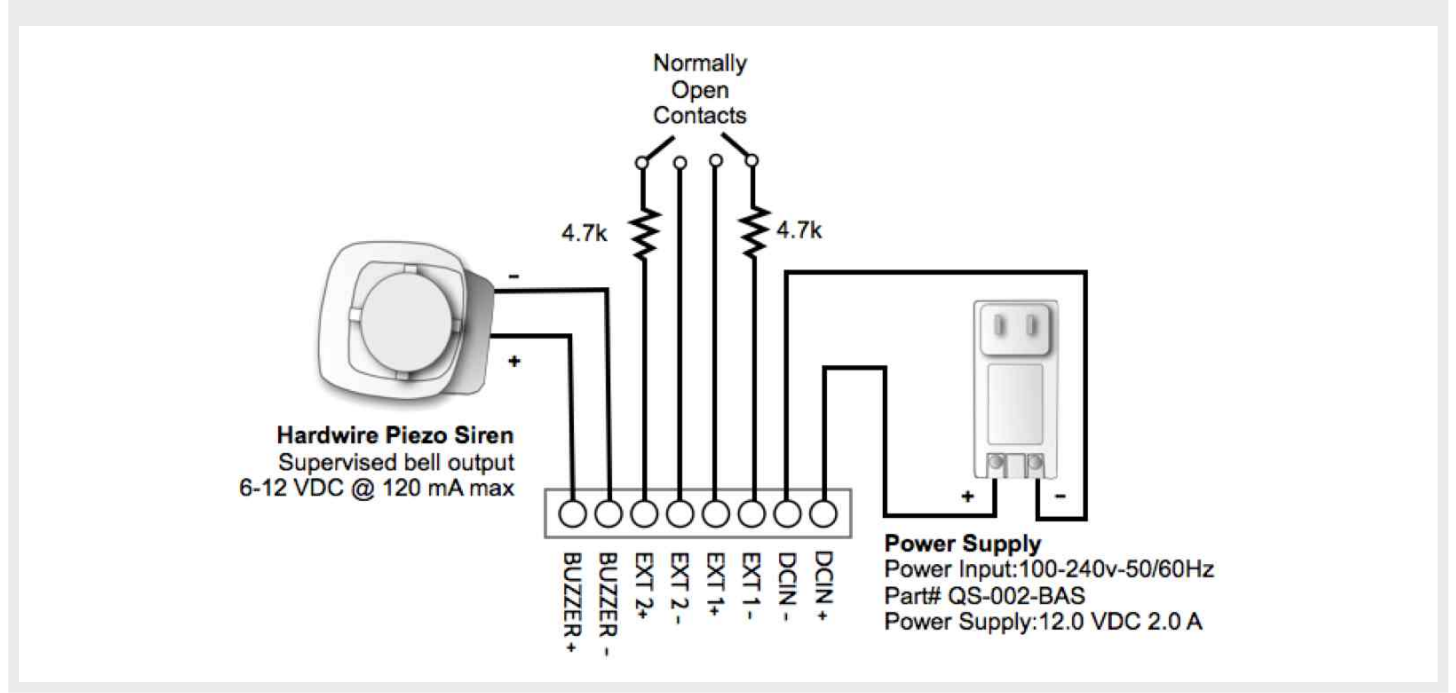

QOLSYS CONFIDENTIAL AND PROPRIETARY PAGE 8 OF 90 © 6/3/14 ALL RIGHTS RESERVED

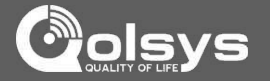

#### INSTALLING THE BACK PLATE

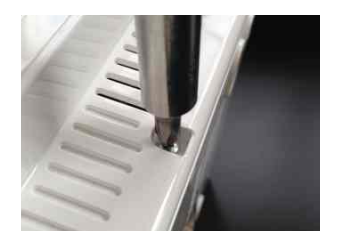

Remove the retainer screw and place in a safe location

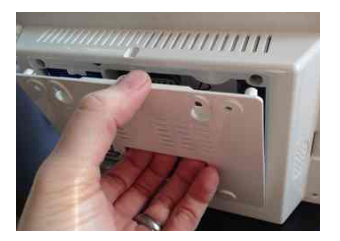

Remove the back plate from the panel by pulling downward from the top

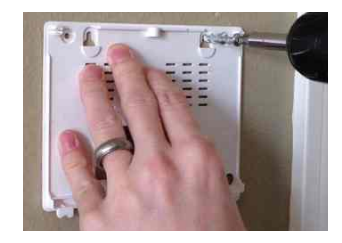

Secure one corner of the plate in the desired location, be sure to position rear access opening over the location of your wires

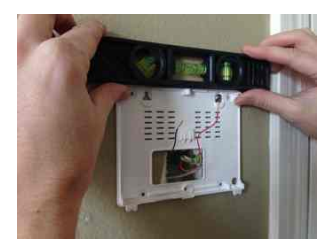

Ensure the plate is level and secure to wall with mounting hardware (not provided)

QOLSYS CONFIDENTIAL AND PROPRIETARY PAGE 9 OF 90 © 6/3/14 ALL RIGHTS RESERVED

Hang the panel's

plate.

suspension strap on the

hook mounted to the back

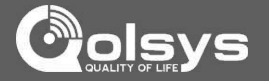

#### **POWERING THE PANEL**

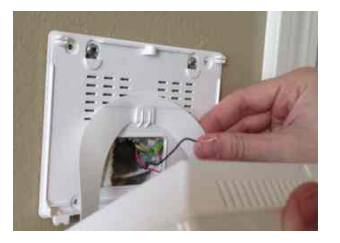

Plug in battery connector

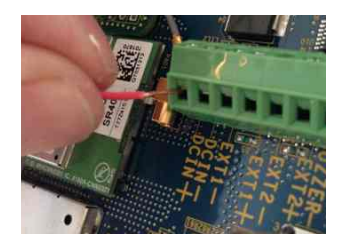

Connect wires from power supply to terminal block. Red- DCIN + Black- DCIN-

200

Connect wires to Power Supply terminals. Red- Positive Black- Negative

CAUTION: Once connected, DO NOT unplug the battery without following proper power down procedures. Disconnecting the battery may result in data corruption or panel failure and a void of the manufacturer warranty.

IMPORTANT: Reversing polarity on these wires may cause damage to the IQ Panel.

QOLSYS CONFIDENTIAL AND PROPRIETARY PAGE 10 OF 90 © 6/3/14 ALL RIGHTS RESERVED

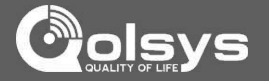

#### MOUNTING THE HARDWARE

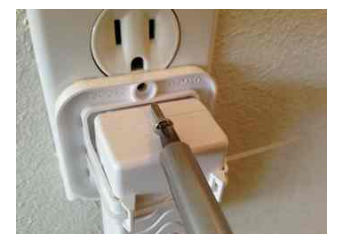

Insert plug into receptacle and secure with provided hardware.

WARNING: DO NOT CONNECT TO A RECEPTACLE CONTROLLED BY A SWITCH OR HIGH VOLTAGE.

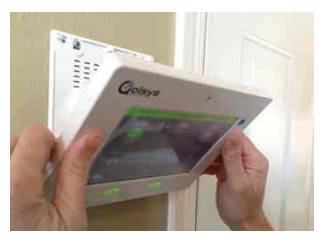

Seat bottom of panel onto back plate and tilt upward until it snaps in place.

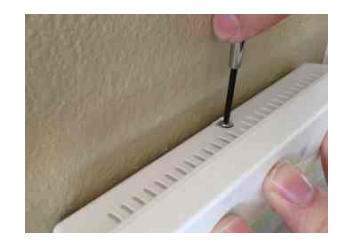

Replace retainer screw and tighten

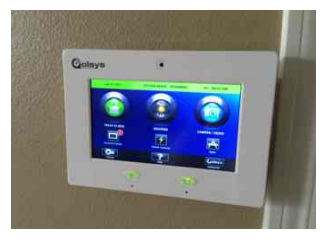

Once connected to primary power, panel should power up within 30-45 seconds

QOLSYS CONFIDENTIAL AND PROPRIETARY PAGE 11 OF 90 © 6/3/14 ALL RIGHTS RESERVED

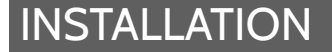

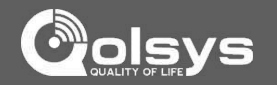

#### HOME SCREEN OVERVIEW

The home screen is divided into three sections. The header shows date, and time and is color coded to show current status. The Primary User Interface contains the panel apps, and the footer holds settings, help, and the dealer contact portal.

#### is os.

QOLSYS CONFIDENTIAL AND PROPRIETARY PAGE 13 OF 90 © 6/3/14 ALL RIGHTS RESERVED

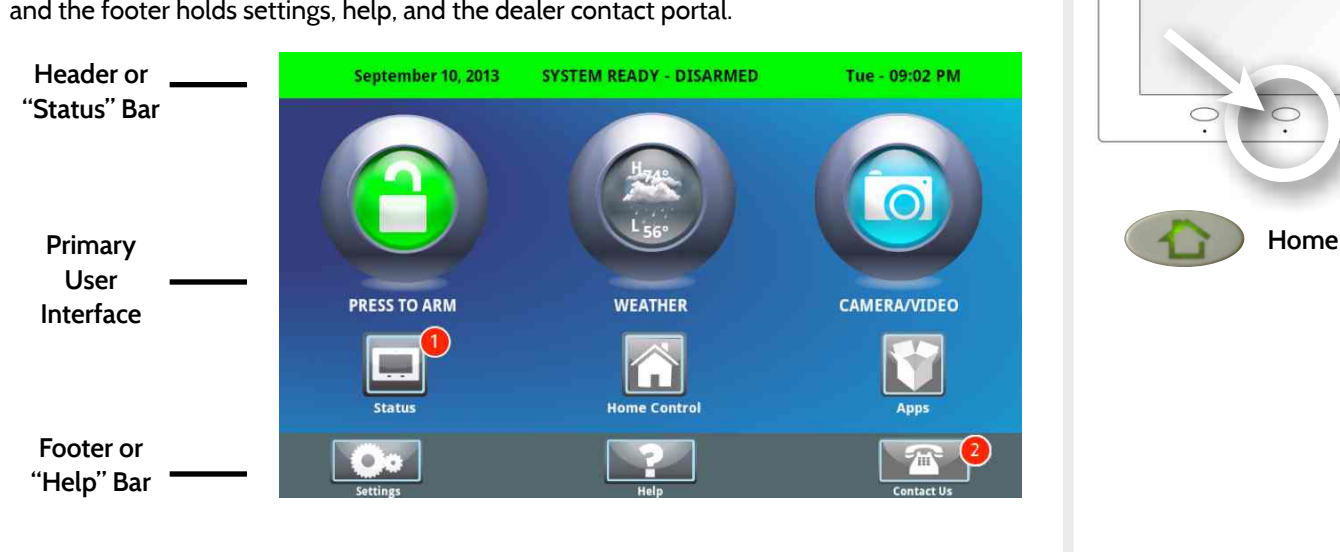

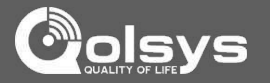

.

#### FIND IT

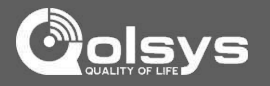

#### HEADER OR "STATUS" BAR

The header or "Status" bar is color coded based on system status, and shows the date, time, and current status.

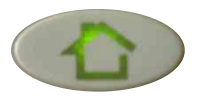

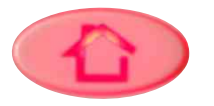

Green LED when disarmed Red LED when armed

The panel's "Panic" and "Home" buttons also illuminate to show panel status. These LED lights will NOT illuminate if the panel is running on battery only

| Feb 26, 2013                                               | SYSTEM READY - DISARMED                                                                | Tue - 03:07 PM                                  |
|------------------------------------------------------------|----------------------------------------------------------------------------------------|-------------------------------------------------|
| The green header is labe<br>sensors are closed and t       | eled "System Ready - Disarmed" and indic<br>he system is ready to be armed.            | cates that all of the                           |
| Feb 26, 2013                                               | SYSTEM NOT READY - DISARMED                                                            | Tue - 03:10 PM                                  |
| The <b>yellow</b> header is lab<br>more of the sensors are | eled "System Not Ready - Disarmed" and<br>open. Touch the bar to see a list of all ope | indicates that one or<br>n or tampered sensors. |
| Feb 26, 2013                                               | SYSTEM ARMED- AWAY MODE                                                                | Tue - 03:12 PM                                  |
| The red header is labeled                                  | d "System Armed" and indicates the armi                                                | ng type (Stay or Away)                          |

Note: When armed, the home button and panic button will glow red.

QOLSYS CONFIDENTIAL AND PROPRIETARY PAGE 14 OF 90 © 6/3/14 ALL RIGHTS RESERVED

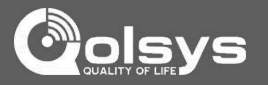

#### FOOTER

The footer bar contains the Settings App, Help and Dealer portal

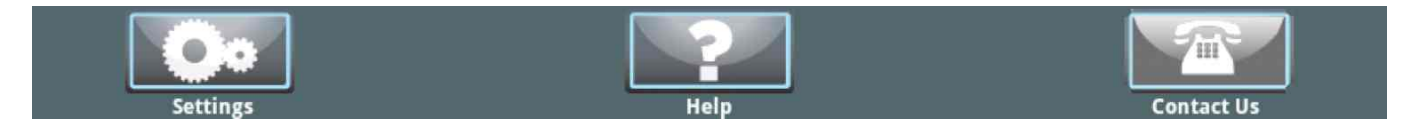

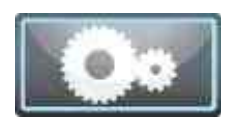

#### Settings

Access panel installation and customization options. This area requires a valid Installer or Master code and provides varied access by user permission level.

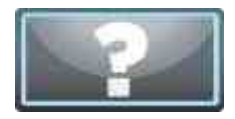

#### Help

Access video tutorials, FAQs, and URLs for other documentation.

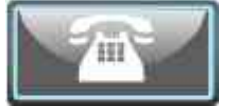

#### Contact Us Access security provider contact information including phone numbers, website and e-mail address for support and service.

QOLSYS CONFIDENTIAL AND PROPRIETARY PAGE 15 OF 90 © 6/3/14 ALL RIGHTS RESERVED

#### SETTINGS

#### **FIND IT**

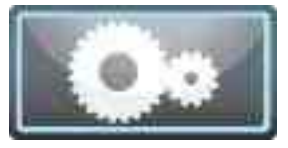

To access Settings you must enter a code, however only the installer code has access to installation options. The Master Code does NOT have access to the installation menu.

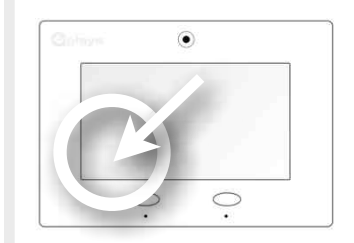

| Please enter user code                                                                                                    |              |        |  |  |  |  |  |
|----------------------------------------------------------------------------------------------------|--------------|--------|--|--|--|--|--|
|                                                                                                    |              |        |  |  |  |  |  |
| Service and the service of the service of the servi |              | 141914 |  |  |  |  |  |
| 1                                                                                                    | <b>2</b> ABC | 3 DEF  |  |  |  |  |  |
| 4 сні                                                                                                    | <b>5</b> јкі | 6 мно  |  |  |  |  |  |
| 7 PQRS                                                                                                    | <b>8</b> TUV | 9 wxyz |  |  |  |  |  |
| Clear                                                                                                    | 0 +          | ×      |  |  |  |  |  |
| Cancel                                                                                                    |              |        |  |  |  |  |  |

Default Installer Code

Access to all functions to install and customize the panel and peripherals Default Master Code

Access to limited functions, including editing sensor names, user management, and connecting to Wi-Fi

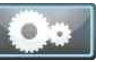

Settings

QOLSYS CONFIDENTIAL AND PROPRIETARY PAGE 16 OF 90 © 6/3/14 ALL RIGHTS RESERVED

Settings

#### SETTINGS MENU

#### Installation

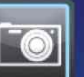

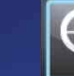

**Photo Frame** Settings

Back

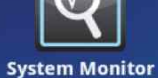

System Settings

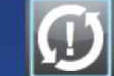

**User Management** 

SYSTEM READY - DISARMED

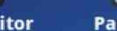

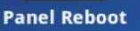

**Power Down** 

About

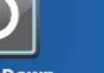

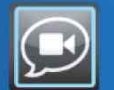

**Load Help Videos** 

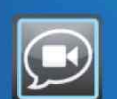

System Tests

Mon - 10:28 AM

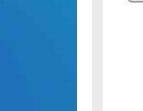

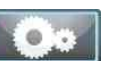

**FIND IT** 

Settings

 $\bigcirc$ 

20 Installer Code Access Master Code Access

**QOLSYS CONFIDENTIAL AND PROPRIETARY PAGE 17 OF 90** © 6/3/14 ALL RIGHTS RESERVED

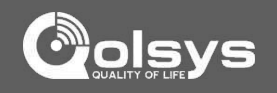

۲

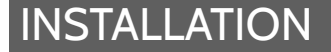

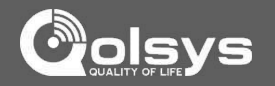

#### **INSTALLATION**

#### Installation

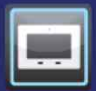

**Security Account** 

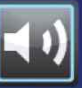

Sound

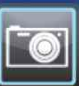

Camera/Video Settings

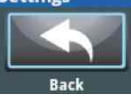

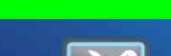

SYSTEM READY - DISARMED

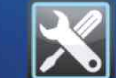

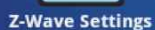

**Security Sensors** 

System Logs

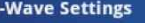

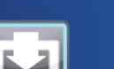

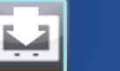

**Upgrade Software** Siren and Alarms

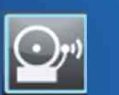

@###}

**Z-Wave Devices** 

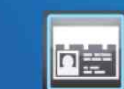

Tue - 12:38 PM

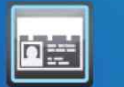

Security and Arming

Timer

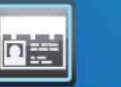

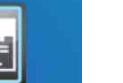

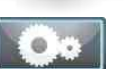

Settings

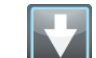

**FIND IT** 

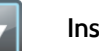

.

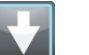

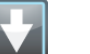

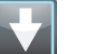

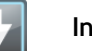

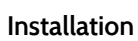

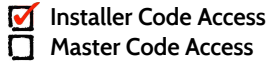

**QOLSYS CONFIDENTIAL AND PROPRIETARY PAGE 19 OF 90** © 6/3/14 ALL RIGHTS RESERVED

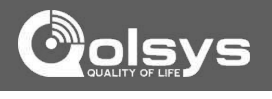

**QOLSYS CONFIDENTIAL AND PROPRIETARY** PAGE 20 OF 90 © 6/3/14 ALL RIGHTS RESERVED

#### Setting Default Account Number Security provider account number (up to 10 characters) blank

#### SECURITY ACCOUNT

Power Management Energy-saving functionality when running on battery power only Enabled Power Management Sleep Panel initiates power management mode a specified number of 1 minutes after last touch Turn on or off sensor hold for 60 seconds during power SIA Power Restoration Disabled restoration Select how long to wait before indicating in the "Status" app that a Loss of Supervisory Signals 24 device is non-responsive. (4, 12, or 24 hours) When enabled, the range for entry and exit delays is as follows: -Entry delay: 30-240 seconds,Exit Delay: 45-254 seconds Enabled When **disabled**, the range for entry and exit delays are as follows: -Entry delay: 5 to 240 seconds, Exit delay: 5 to 254 seconds Weather Temperature Select whether weather app displays in Fahrenheit or Celsius F  $\mathbf{\nabla}$ Master Code Access

Description

#### **FIND IT**

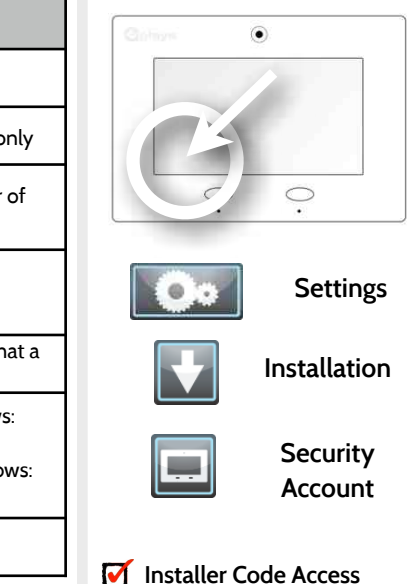

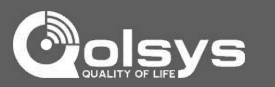

#### INSTALLATION

Timeout

SIA Limits

**QOLSYS CONFIDENTIAL AND PROPRIETARY PAGE 21 OF 90** © 6/3/14 ALL RIGHTS RESERVED

| Setting     | Default | Description                                                                                                    |
|-------------|---------|----------------------------------------------------------------------------------------------------|
| Languages   | English | Change the panel user interface into one of several different languages. NOTE: Installation menu will ALSO be changed                                    |
| Home Screen | Theme 2 | Optional layout(s) for home screen. NOTICE: Instructions in this document are based on Theme 2. Locations of apps may be different using optional themes |

#### SECURITY ACCOUNT

INSTALLATION

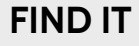

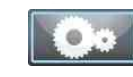

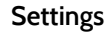

S

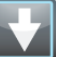

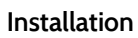

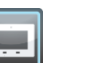

Security Account

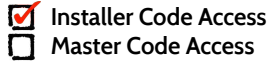

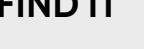

۲

## Auto Learn Sensor

Pair sensors quickly by tampering and then editing information

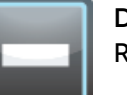

Delete Sensor Remove sensor

Sensor Status

sensors

SECURITY SENSORS

INSTALLATION

#### Security Sensors

In the security sensor app you add, edit, or remove security devices. The IQ Panel can support up to a total of 64 different security sensors. (5 of the 64 slots are dedicated to Image Sensors)

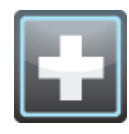

Add Sensor Pair sensors manually by typing in device information

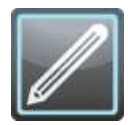

Edit Sensor Make changes to existing sensors

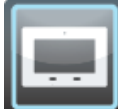

Sensor Group Quick reference to all sensor groups and their actions

See current status of all security

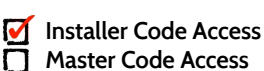

QOLSYS CONFIDENTIAL AND PROPRIETARY **PAGE 22 OF 90** 

© 6/3/14 ALL RIGHTS RESERVED

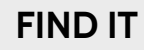

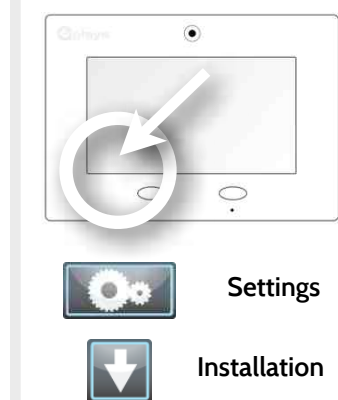

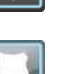

Security Sensors

#### AUTO LEARN SENSOR

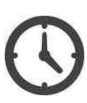

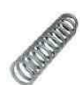

#### 1. Select "Auto Learn Sensor"

2. Look for message at bottom of screen above footer. "Press Tamper or trip the sensor. Image Sensor learning times out in 4 mins."

3. Tamper sensor

|          | 0K |                     | 1          | Cance | d)             |
|----------|----|---------------------|------------|-------|----------------|
| d Sensor |    | SYSTEM READ         | - DISARMED |       | lue - 09:37 PM |
|          |    | 9ACDA0              |            |       |                |
|          |    | Door/Window         | T          |       |                |
|          |    | Front Door          | Ŧ          |       |                |
|          |    | Chime 1             | Ŧ          |       |                |
|          |    | 10-Entry-Exit-Delay | T          |       |                |
|          |    | On                  |            | Add   |                |

- 4. Click "OK" when you hear the panel chime
- 5. Adjust the sensor information by touching the fields and making the appropriate selections. (NOTE: These same fields can be edited later from the "Edit Sensor" app)

6. Click "Add" to save the information and complete the process. Adjustments can be made later from "Edit Sensor" app

#### **FIND IT**

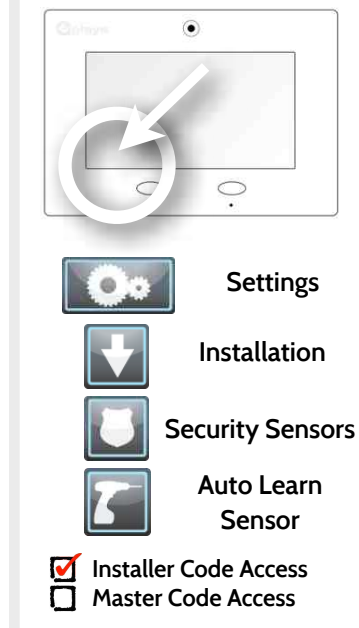

QOLSYS CONFIDENTIAL AND PROPRIETARY PAGE 23 OF 90 © 6/3/14 ALL RIGHTS RESERVED

#### **ADD SENSOR**

# Sensor Id 9ACDA0 Sensor Type Door/Window

10

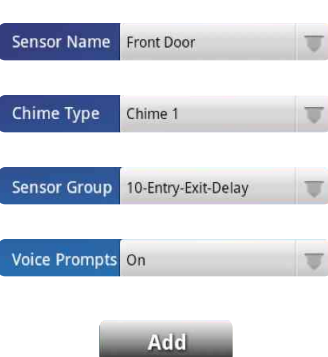

 Select "AutoLearn Sensor" (NOTE: These same fields can be edited later from the "Edit Sensor" app)
 Tap the field marked "Sensor ID" to open the keyboard. Enter the DL number written on the back of the device and touch "Done"

- 3. Choose sensor type from list
- 4. Choose sensor name from list
- 5. Choose chime type from list
- 6. Indicate sensor group from list
- 7. Indicate whether you want voice prompts on or off

8. Click "Add" to save the information and complete the process.

#### **FIND IT**

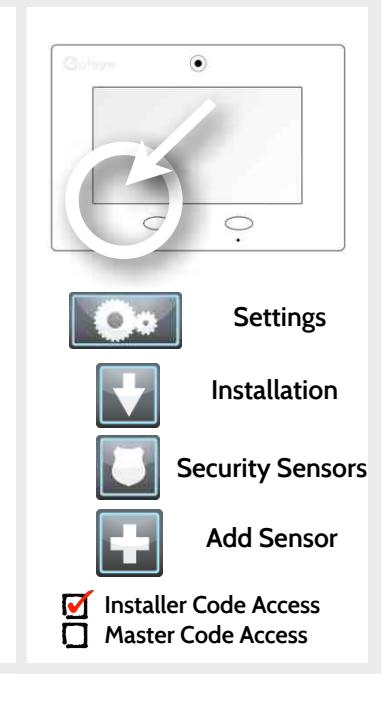

QOLSYS CONFIDENTIAL AND PROPRIETARY PAGE 24 OF 90 © 6/3/14 ALL RIGHTS RESERVED

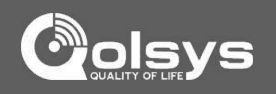

**QOLSYS CONFIDENTIAL AND PROPRIETARY PAGE 25 OF 90** © 6/3/14 ALL RIGHTS RESERVED

# INSTALLATION

#### **SENSOR TYPES**

#### When adding or editing security devices you can choose from the following sensor types:

Door/Window Motion Glass Break Key Fob Keypad Medical Pendant Smoke Detector CO Detector Hardwire Translator Wireless Translator Heat Water Freeze Tilt Image Sensor

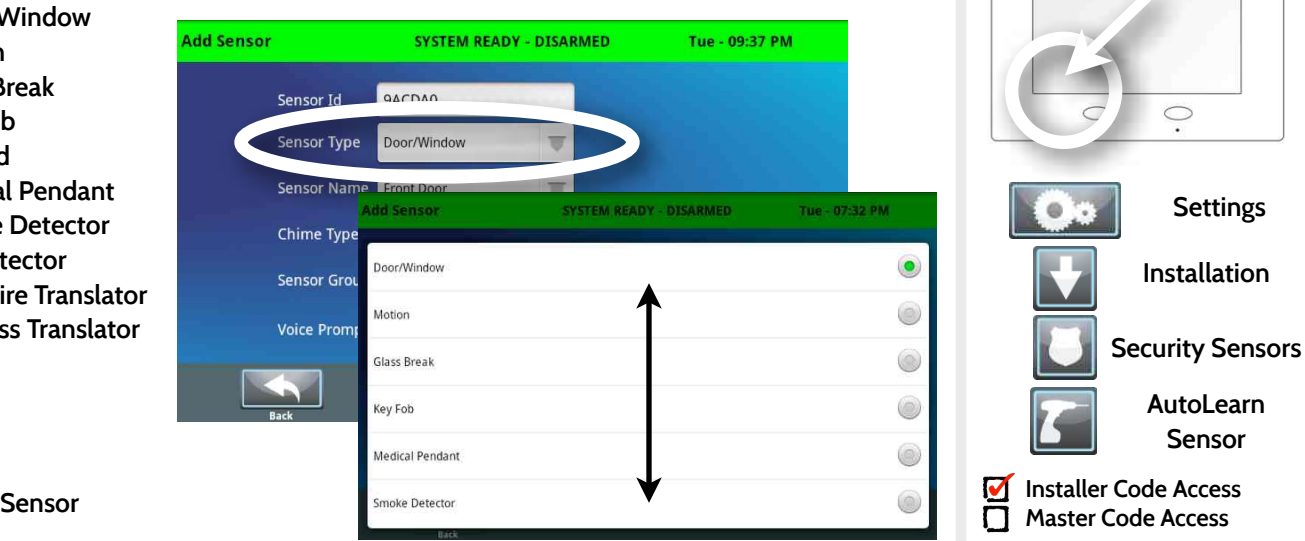

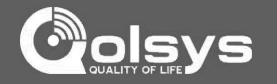

.

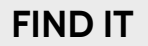

**QOLSYS CONFIDENTIAL AND PROPRIETARY PAGE 26 OF 90** © 6/3/14 ALL RIGHTS RESERVED

#### **SENSOR NAME**

Sensor Type Door/Window

Chime 1

Sensor Group 10-Entry-Exit-Delay

Sensor Name Front Door

Chime Type

Voice Prompts On

When you select the sensor name field you can choose from a variety of preset sensor

Front Window

Back Door

Back Window

Garage Door

Add

#### names by scrolling up and down or to create a custom description. Front Door Add Sensor SYSTEM READY - DISARMED **Custom Description** Sensor Id 9ACDA0

10

T

#### **INSTALLATION**

Tue - 12:43 AM 0 0 Settings 0 Installation 0 Security Sensors **AutoLearn** Sensor Installer Code Access  $\mathbf{\overline{\mathbf{M}}}$ Master Code Access

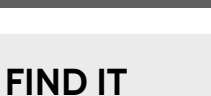

۲

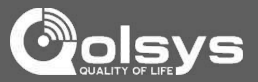

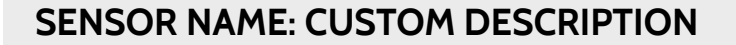

**FIND IT** 

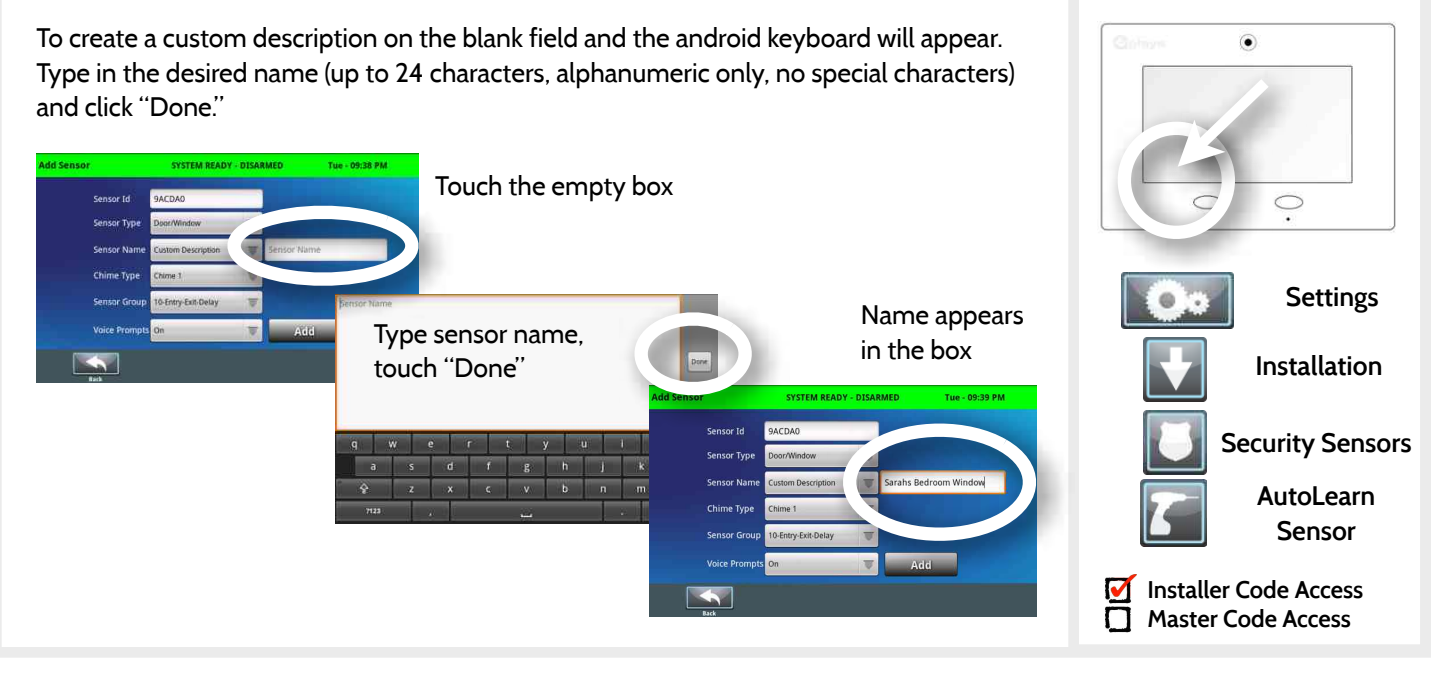

QOLSYS CONFIDENTIAL AND PROPRIETARY PAGE 27 OF 90 © 6/3/14 ALL RIGHTS RESERVED

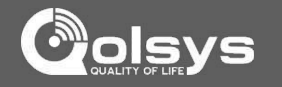

#### CHIME TYPE

#### **FIND IT**

Because of the dynamic nature of the way the IQ panel pairs and understands each individual sensor, you can program each to have a unique chime or even turn chiming off for that individual sensor. To customize your chime for a particular sensor touch the chime type button and choose from the list. Currently there are 5 different chimes, but this may change as software updates are installed on the panel.

#### Add Sensor SYSTEM READY - DISARMED Tue - 09:39 PM Tue - 12:44 AM 9ACDA0 Sensor Id Door/Window Sensor Type Chime 1 Sarahs Bedroc Chime 2 Chime Type Chime 1 10-Entry-Exit-Delay Chime 3 Add Voice Prompts On Chime 4 Chime 5 None $\mathbf{\overline{\mathbf{N}}}$ Master Code Access

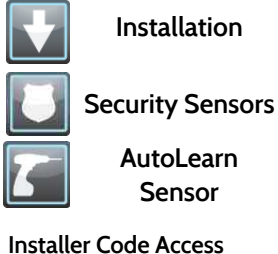

Settings

**QOLSYS CONFIDENTIAL AND PROPRIETARY PAGE 28 OF 90** © 6/3/14 ALL RIGHTS RESERVED

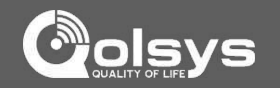

.

#### SENSOR GROUP

Customizing the sensor group will change the behavior of the panel. Sensor groups are tied directly to your sensor type, so only the groups available for that type of sensor will be displayed. To edit sensor group, touch the "Sensor Group" button.

You can find a full list of sensor groups on the panel inside the "Sensor Groups" app under "Security Sensors."

You can also find descriptions of how these sensor groups behave on the following pages.

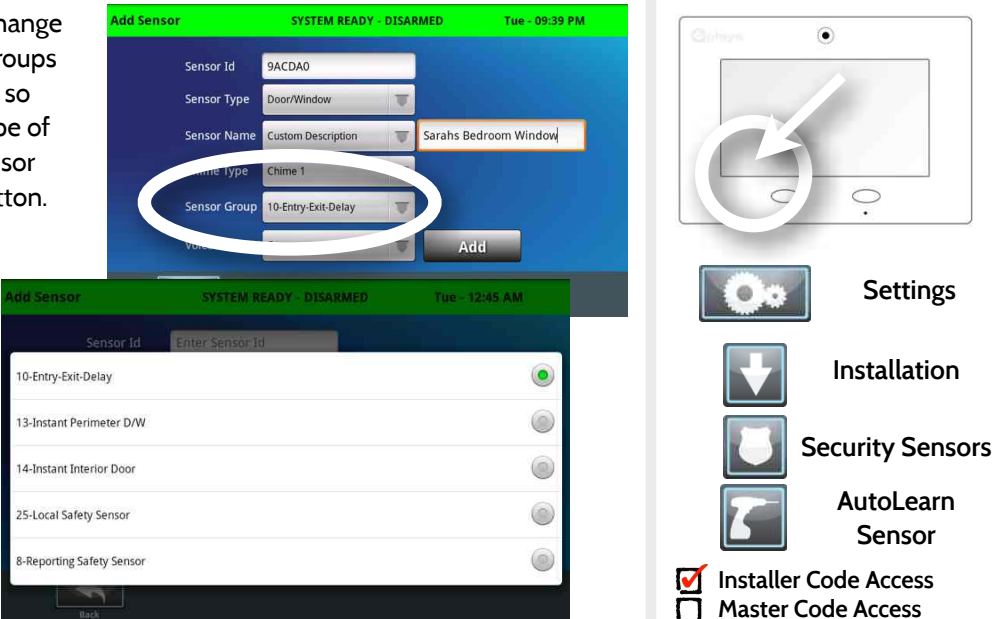

#### **FIND IT**

**QOLSYS CONFIDENTIAL AND PROPRIETARY PAGE 29 OF 90** © 6/3/14 ALL RIGHTS RESERVED

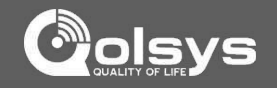

SENSOR GROUPS

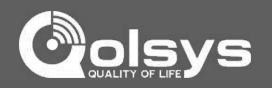

#### DOOR/WINDOW

| GROUP | NAME                        | SUPERVISED | SCENARIO                                                                                                    |
|-------|-----------------------------|------------|----------------------------------------------------------------------------------------------------|
| 10    | Entry-Exit- Normal<br>Delay | Y          | Allows you to <b>exit during countdown</b> after selecting arming type<br>and <b>when opened starts countdown</b> before triggering alarm.<br>Times determined by "Normal Entry-Exit Delay" in "Timers" app. |
| 12    | Entry-Exit- Long Delay      | Y          | Allows you to <b>exit during countdown</b> after selecting arming type<br>and <b>when opened starts countdown</b> before triggering alarm.<br>Times determined by "Long Entry-Exit Delay" in "Timers" app.   |
| 13    | Instant Perimeter D/W       | Y          | Door or window that <b>triggers alarm instantly</b> when system is armed                                                                                                    |
| 14    | Instant Interior Door       | Y          | Interior door that triggers alarm instantly when system is armed                                                                                                    |
| 25    | Local Safety Sensor         | Y          | Regardless of arming state, this sensor <b>triggers a chime</b> if it is opened ( <b>non-reporting to central station</b> ) Great for medicine cabinets, pool gates, chemical storage, etc.                  |
| 8     | Reporting Safety<br>Sensor  | Y          | Regardless of arming state, this sensor <b>triggers an alarm</b> if it is opened. Perfect for gun safes, valuables safe, etc.                                                                                |

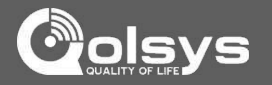

#### MOTION/IMAGE SENSOR

| GROUP | NAME                 | SUPERVISED | SCENARIO                                                                                                    |
|-------|----------------------|------------|----------------------------------------------------------------------------------------------------|
| 17    | Away- Instant Motion | Y          | Used when armed in " <b>Away</b> "mode to <b>trigger the alarm</b><br><b>immediately</b> when motion is detected  |
| 15    | Stay- Instant Motion | Y          | Used when armed in " <b>Stay</b> "mode to <b>trigger the alarm</b><br><b>immediately</b> when motion is detected  |
| 35    | Stay- Delay Motion   | Y          | Used when armed in " <b>Stay</b> "mode to <b>trigger a countdown</b> when motion is detected                      |
| 20    | Away- Delay Motion   | Y          | Regardless of arming state, this sensor <b>triggers a chime</b> when it detects motion                            |
| 25    | Safety Motion        | Y          | Triggers a <b>local</b> alarm if motion is detected regardless of arming state (non-reporting to central station) |

QOLSYS CONFIDENTIAL AND PROPRIETARY PAGE 31 OF 90 © 6/3/14 ALL RIGHTS RESERVED SENSOR GROUPS

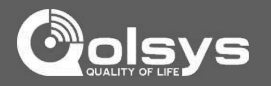

#### **GLASS BREAK**

| GROUP | NAME                   | SUPERVISED | SCENARIO                                     |
|-------|------------------------|------------|----------------------------------------------|
| 13    | Glass Break            | Y          | Arms IQ Glass in both "Stay" and "Away" mode |
| 17    | Glass Break -Away Only | Y          | Arms IQ Glass in "Away" mode only            |

#### **KEY FOB**

| GROUP | NAME             | SUPERVISED | SCENARIO                                                                                                    |
|-------|------------------|------------|----------------------------------------------------------------------------------------------------|
| 1     | Mobile Intrusion | Ν          | Worn or carried, the button(s) is/are programmed to trigger a <b>police panic</b>                                            |
| 6     | Mobile Medical   | Ν          | Worn as a wrist watch or pendant, the button(s) is/are programmed to trigger a medical panic                                 |
| 4     | Fixed Medical    | Y          | Installed in a <b>fixed location</b> such us under a desk, the button(s) is/are programmed to trigger a <b>medical panic</b> |

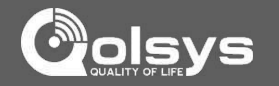

#### **KEYPAD**

| GROUP | NAME            | SUPERVISED | SCENARIO                                                                                                    |
|-------|-----------------|------------|----------------------------------------------------------------------------------------------------|
| 0     | Fixed Intrusion | Y          | Installed in a <b>fixed location</b> such us under a desk, the button(s) is/are programmed to trigger a <b>police panic</b>        |
| 2     | Fixed Silent    | Y          | Installed in a <b>fixed location</b> such us under a desk, the button(s) is/are programmed to trigger a <b>silent police panic</b> |

QOLSYS CONFIDENTIAL AND PROPRIETARY PAGE 33 OF 90 © 6/3/14 ALL RIGHTS RESERVED SENSOR GROUPS

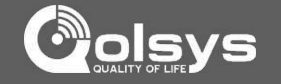

#### **MEDICAL PENDANT**

| GROUP | NAME             | SUPERVISED | SCENARIO                                                                                                    |
|-------|------------------|------------|----------------------------------------------------------------------------------------------------|
| 1     | Mobile Intrusion | Ν          | Worn or carried, the button(s) is/are programmed to trigger a <b>police</b> panic                                                  |
| 0     | Fixed Intrusion  | Y          | Installed in a <b>fixed location</b> such us under a desk, the button(s) is/are programmed to trigger a <b>police panic</b>        |
| 2     | Fixed Silent     | Y          | Installed in a <b>fixed location</b> such us under a desk, the button(s) is/are programmed to trigger a <b>silent police panic</b> |
| 6     | Mobile Medical   | Ν          | Worn as a wrist watch or pendant, the button(s) is/are programmed to trigger a medical panic                                       |
| 4     | Fixed Medical    | Y          | Installed in a <b>fixed location</b> such us under a desk, the button(s) is/are programmed to trigger a <b>medical panic</b>       |

QOLSYS CONFIDENTIAL AND PROPRIETARY PAGE 34 OF 90 © 6/3/14 ALL RIGHTS RESERVED

## SENSOR GROUPS

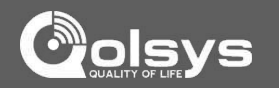

#### SMOKE DETECTOR/HEAT

| GROUP | NAME       | SUPERVISED | SCENARIO                                                        |
|-------|------------|------------|-----------------------------------------------------------------|
| 26    | Smoke-Heat | Y          | Triggers an alarm when sensor detects smoke/rapid rise in heat. |

#### CO DETECTOR

| GROUP | NAME | SUPERVISED | SCENARIO                                               |
|-------|------|------------|--------------------------------------------------------|
| 34    | со   | Y          | Triggers an alarm when sensor detects Carbon Monoxide. |

QOLSYS CONFIDENTIAL AND PROPRIETARY PAGE 35 OF 90 © 6/3/14 ALL RIGHTS RESERVED

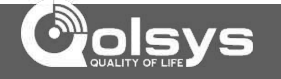

#### HARDWIRE TRANSLATOR

| GROUP | NAME     | SUPERVISED | SCENARIO                                                              |
|-------|----------|------------|-----------------------------------------------------------------------|
| 13    | Takeover | Y          | Triggers an alarm when sensor is tampered in "Stay" or<br>"Away" mode |

#### WIRELESS TRANSLATOR

| GROUP | NAME       | SUPERVISED | SCENARIO                                                              |
|-------|------------|------------|-----------------------------------------------------------------------|
| 13    | Translator | Y          | Triggers an alarm when sensor is tampered in "Stay" or<br>"Away" mode |

QOLSYS CONFIDENTIAL AND PROPRIETARY PAGE 36 OF 90 © 6/3/14 ALL RIGHTS RESERVED
#### SENSOR GROUPS

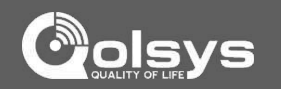

#### WATER

| GROUP | NAME         | SUPERVISED | SCENARIO                                                |
|-------|--------------|------------|---------------------------------------------------------|
| 38    | Water Sensor | Y          | Triggers an alarm when sensor detects presence of water |

**Please note:** When you select "Water" as your sensor type you will be given two additional options under "Sensor Sub-Type"

If you are pairing the IQ TempH2O, use "Multi-Function-1" All other sensors, use "Flood-2"

#### FREEZE

| GROUP | NAME   | SUPERVISED | SCENARIO                                               |
|-------|--------|------------|--------------------------------------------------------|
| 52    | Freeze | Y          | Triggers an alarm when sensor detects low temperatures |

QOLSYS CONFIDENTIAL AND PROPRIETARY PAGE 37 OF 90 © 6/3/14 ALL RIGHTS RESERVED

## SENSOR GROUPS

#### TILT

| GROUP                          | NAME                      | SUPERVISED | SCENARIO                                                                                                    |
|--------------------------------|---------------------------|------------|----------------------------------------------------------------------------------------------------|
| 10 Entry-Exit- Normal<br>Delay |                           | Y          | Allows you to <b>exit during countdown</b> after selecting arming<br>type and <b>when opened starts countdown</b> before triggering<br>alarm. Times determined by "Normal Entry-Exit Delay" in<br>"Timers" app. |
| 12                             | Entry-Exit- Long<br>Delay | Y          | Allows you to <b>exit during countdown</b> after selecting arming<br>type and <b>when opened starts countdown</b> before triggering<br>alarm. Times determined by "Long Entry-Exit Delay" in<br>"Timers" app.   |
| 25                             | Garage Tilt- Safety Tilt  | Y          | Panel will <b>chime</b> if the garage is opened, regardless of arming state (non-reporting)                                                                                                    |

### INSTALLATION

#### **VOICE PROMPT**

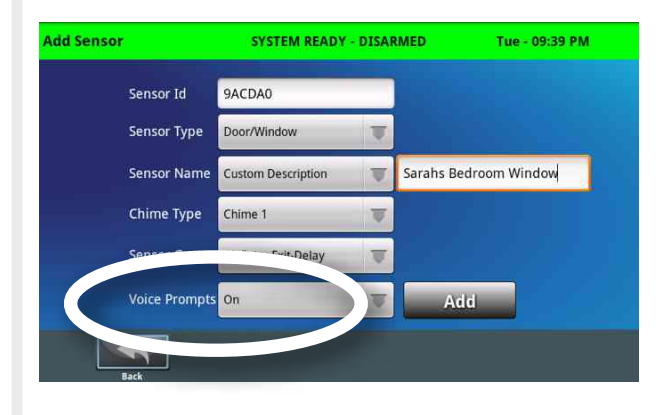

With the IQ Panel you can toggle each of these on or off for each individual sensor, leaving voice prompts on some doors while turning them off on others.

NOTE: Sensors programmed as "Safety Sensors" will also audibly report when they have been closed.

Voice prompts annunciate the sensor name when the sensor is opened or tripped.\*

For door/window sensors, voice prompts are defaulted to "ON". For most other sensors the default is "off." To change this simply touch the Voice Prompt button and make the desired adjustment (on/off).

#### **FIND IT**

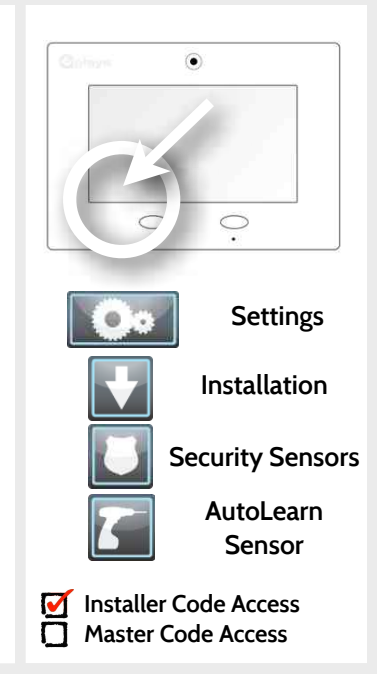

QOLSYS CONFIDENTIAL AND PROPRIETARY PAGE 39 OF 90 © 6/3/14 ALL RIGHTS RESERVED

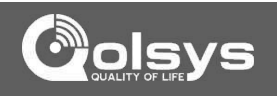

#### QOLSYS CONFIDENTIAL AND PROPRIETARY PAGE 40 OF 90 © 6/3/14 ALL RIGHTS RESERVED

# Z-WAVE SETTINGS

The Z-Wave Settings allows an installer to set the maximum number of Z-Wave devices allowed on the IQ Panel in each of 4 categories.

| Setting                                  | Default  | Description                                                              |
|------------------------------------------|----------|--------------------------------------------------------------------------|
| Thermostats                              | 3        | Maximum number of supported Thermostats the panel will allow (1-5)       |
| Smart Sockets                            | 5        | Maximum number of supported IQ Smart Sockets the panel will allow (1-18) |
| Lights                                   | 5        | Max number of supported Z-Wave light modules the panel will allow (1-18) |
| Door Locks                               | 2        | Maximum number of supported Z-Wave Door Locks the panel will allow (1-6) |
| Allow Master<br>Code Z-Wave<br>Settings  | Disabled | Allow Master User Code to access Z-Wave Settings                         |
| Allw Master<br>Code Z-Wave<br>Management | Disabled | Allow Master User Code to access Z-Wave device installation settings     |
| Z-Wave                                   | Disabled | Activate or deactivate Z-Wave radio                                      |

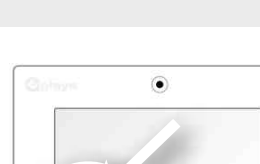

**FIND IT** 

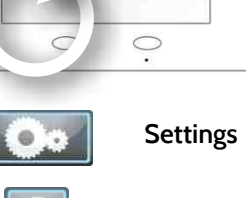

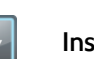

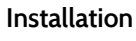

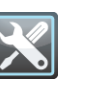

Z-Wave Settings

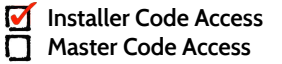

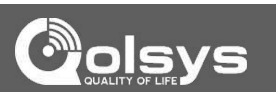

## INSTALLATION

#### **Z-WAVE DEVICES**

INSTALLATION

In the Z-Wave device app you add, edit, or remove Z-Wave devices.

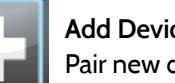

Add Device Pair new devices

7-Wave Devices

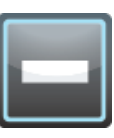

Delete Device From Panel Remove a Z-Wave device from the IQ Panel's memory (does not clear the device's memory or require you to have the device)

Remove All Devices Delete all Z-Wave devices from the IQ Panel's memory

#### **Clear Device**

**Edit Device** 

Clears or resets the memory of a Z-Wave device. (Does not clear the panel's memory and requires you touch the "Pair" button on the device)

Make changes to existing devices

#### Rediscover Network Reconnect to each device by reestablishing the Z-Wave mesh network.

**QOLSYS CONFIDENTIAL AND PROPRIETARY PAGE 41 OF 90** © 6/3/14 ALL RIGHTS RESERVED

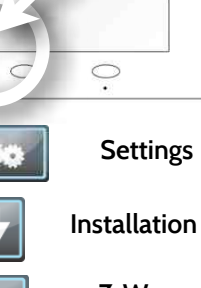

•

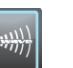

Z-Wave Devices

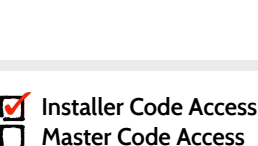

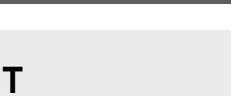

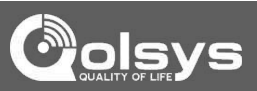

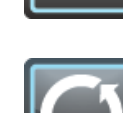

**QOLSYS CONFIDENTIAL AND PROPRIETARY PAGE 42 OF 90** © 6/3/14 ALL RIGHTS RESERVED

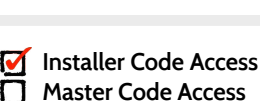

**Z-Wave** 

Installation

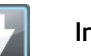

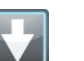

**FIND IT** 

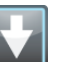

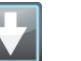

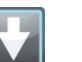

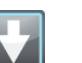

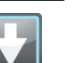

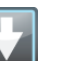

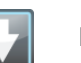

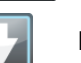

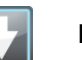

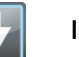

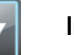

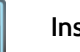

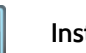

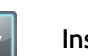

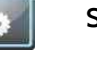

.

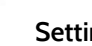

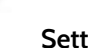

Settings

Devices

Add Device

INSTALLATION

#### **ADD DEVICE**

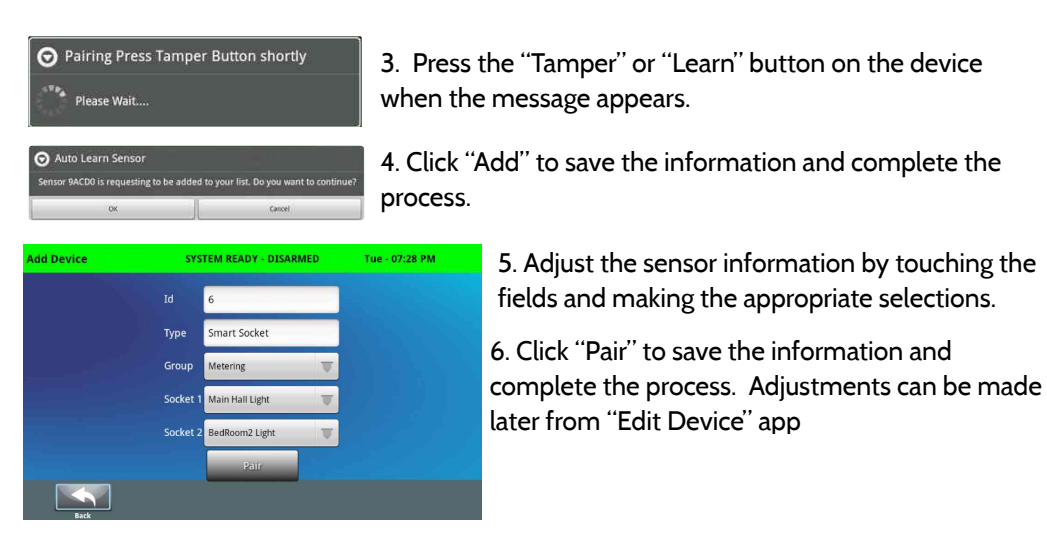

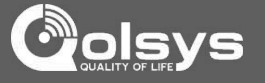

Pair

2. Touch "Pair"

1. Select "Add Device"

#### INSTALLATION

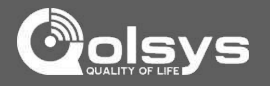

#### **CLEAR DEVICE**

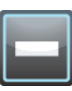

Clears the memory of a Z-Wave device so it can be paired with the IQ Panel.

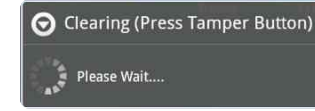

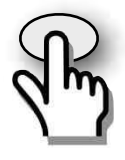

Press the button on the Z-Wave device to complete the process. (Note: this does not clear the panel's memory)

#### DELETE DEVICE FROM PANEL

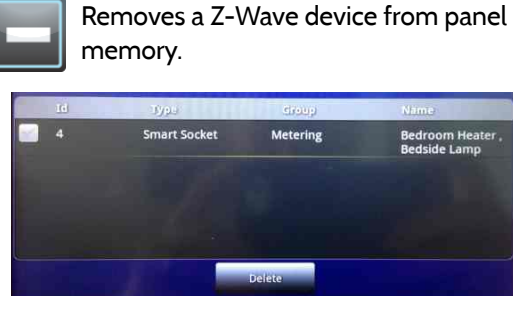

Select the check mark next to the device and touch "Delete." (Note: this does not clear the device's memory)

#### **FIND IT**

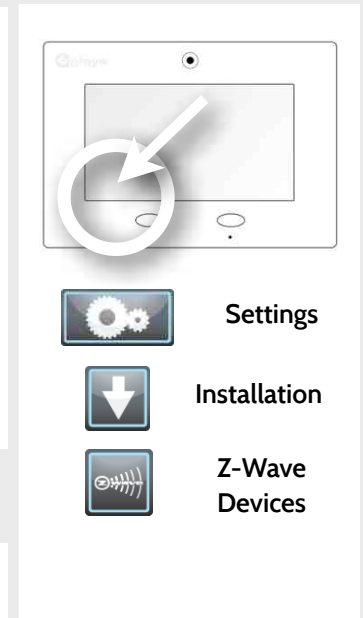

#### **REMOVE ALL DEVICES**

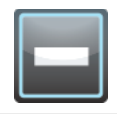

Touching this will remove all existing Z-Wave devices from your panel's memory. (*Note: this does not clear the memory of the individual devices*)

#### QOLSYS CONFIDENTIAL AND PROPRIETARY PAGE 43 OF 90 © 6/3/14 ALL RIGHTS RESERVED

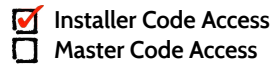

**QOLSYS CONFIDENTIAL AND PROPRIETARY PAGE 44 OF 90** © 6/3/14 ALL RIGHTS RESERVED

## INSTALLATION

#### TIMER

| $\odot$                     | Clotharn                   |                                                                                                    |     |
|-----------------------------|----------------------------|----------------------------------------------------------------------------------------------------|-----|
| Setting                     | Default                    | Description                                                                                                    |     |
| Normal Entry-<br>Exit Delay | Entry: 30<br>Exit: 60      | Entry Delay: How much time users have to enter their code after opening a<br>door programmed as an Normal Entry/Exit delay door<br>When SIA Limits enabled: 30 to 240 seconds<br>When SIA Limits disabled: 05 to 240 seconds | 0.  |
| Long Entry-Exit<br>Delay    | Entry:<br>100<br>Exit: 120 | Exit Delay: How much time users have to exit the location before the panel<br>arms itself.<br>When SIA Limits enabled: 45 to 254 seconds<br>When SIA Limits disabled: 05 to 254 seconds                                      | In: |

The timers indicate how much time allowed by entry and exit delays.

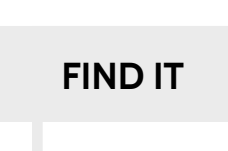

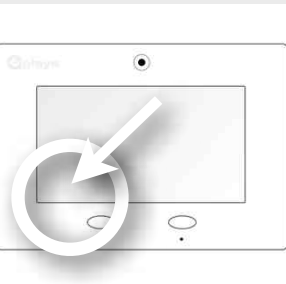

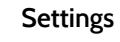

stallation

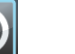

Timer

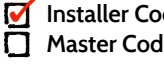

Installer Code Access Master Code Access

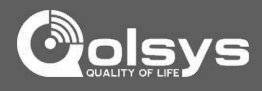

#### **QOLSYS CONFIDENTIAL AND PROPRIETARY** PAGE 45 OF 90 © 6/3/14 ALL RIGHTS RESERVED

#### The IQ panel sound settings can be found here as well as inside the "apps" section of the panel on the home screen. Master Code has access to this section as well as installer code.

| Setting                                                                                                    | Description                                                                                                    |  |  |
|----------------------------------------------------------------------------------------------------|----------------------------------------------------------------------------------------------------|--|--|
| Volume Controls the master volume for the entire panel and all its audible functions (exc<br>including tones, videos, voice chimes, etc |                                                                                                    |  |  |
| Edit Chimes Allows you to select from various chimes for each individual device.                                                        |                                                                                                    |  |  |
| Voice Settings                                                                                                    | Indicates whether the panel should "speak." Sensors, Panel messages and Safety Sensors can all be toggled independently. <i>(unchecking box disables feature)</i>   |  |  |
| Chime Settings                                                                                                    | Indicates whether the panel should emit tones/beeps. Sensors, Panel and Safety Sensors can all be toggled independently. ( <i>unchecking box disables feature</i> ) |  |  |

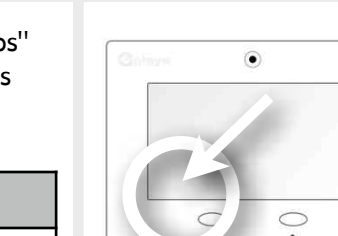

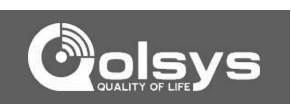

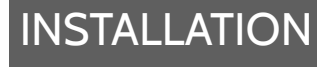

SOUND

#### **FIND IT**

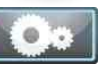

Settings

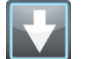

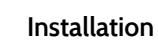

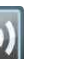

Sound

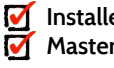

Installer Code Access Master Code Access

QOLSYS CONFIDENTIAL AND PROPRIETARY PAGE 46 OF 90 © 6/3/14 ALL RIGHTS RESERVED

| -                           |                                                                                                    |
|-----------------------------|----------------------------------------------------------------------------------------------------|
| Setting                     | Description                                                                                                    |
| All Trouble<br>Beeps        | Toggles all sensor and panel trouble beeps on or off                                                                           |
| Sensor Low<br>Battery       | Emits a chime when a sensor reports a low battery. Chime type and frequency are set below.                                     |
| Sensor Tamper<br>Beeps      | Emits a chime when a sensor reports that it has been tampered. Chime type and frequency are set below.                         |
| Panel Tamper<br>Beeps       | Emits a chime when a sensor reports that it has been tampered. Chime type and frequency are set below.                         |
| Edit Trouble<br>Beep Chimes | Select the chime type for Sensor Low Battery, Sensor Tamper, and Panel Tamper chimes.                                          |
| Trouble Beeps<br>Timeout    | Determines the amount of time between each trouble beep emitted. Time can be set between 3-60 minutes. (Default is 3 minutes.) |

#### SOUND

INSTALLATION

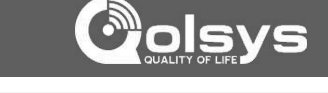

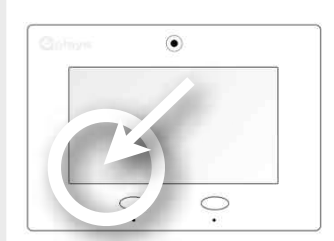

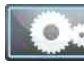

Settings

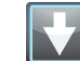

Installation

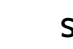

Sound

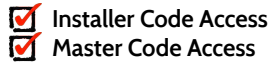

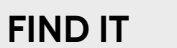

#### **QOLSYS CONFIDENTIAL AND PROPRIETARY PAGE 47 OF 90** © 6/3/14 ALL RIGHTS RESERVED

| Setting                      | Default                    | Description                                                                                                    |  |
|------------------------------|----------------------------|----------------------------------------------------------------------------------------------------|--|
| Upload logs to<br>the server | Requires<br>manual<br>push | Tell the panel to begin uploading a history of it's activity to the server. This information is used to troubleshoot bugs and diagnose panel problems. The panel will upload any logs saved in it's memory                                                                                                    |  |
| Auto Upload<br>Logs          | Disabled                   | Automatically upload the system logs to the servers every 2 hours                                                                                                    |  |
| Log Level                    | Error                      | Tell the panel how much information to record in log files.<br>No log output: No information recorded<br>Fatal: Record fatal or severely problematic information only<br>Error: Record all errors and fatal issues<br>Warn: Record warnings, errors, and fatal issues<br>Info: Record all generic, non-customer related information<br>Debug: Record diagnostic messages, Info, Warnings, Errors, and Fatal issues<br>Verbose: Record all non-customer identifying information |  |

System logs allow the panel to send non-customer identifying information to the server for troubleshooting and bug identification.

## SYSTEM LOGS

INSTALLATION

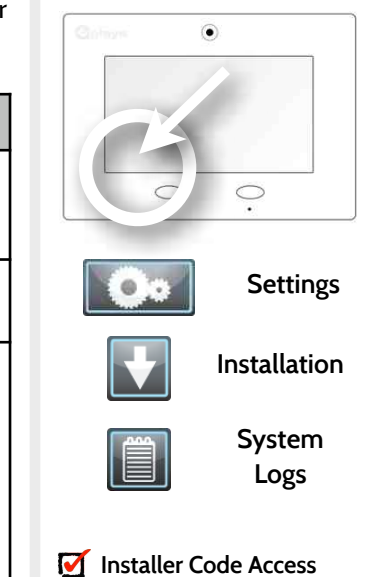

Master Code Access

**FIND IT** 

# INSTALLATION

#### **UPGRADE SOFTWARE**

The IQ panel can upgrade it software using one of three channels: Wi-Fi, cellular, or SD card.

| Setting                        | Description                                                                                                    |
|--------------------------------|----------------------------------------------------------------------------------------------------|
| Delete All Sensors and Devices | Erases all the security sensors and Z-Wave devices from the system's memory.                                                                                                    |
| Upgrade Using Network          | Search the network for updates and install new software                                                                                                    |
| Upgrade Using SD Card          | Search an inserted SD Card for updates and install new software                                                                                                    |
| Https Upgrade                  | When <b>enabled</b> , you can manually enter a "patch tag" to locate a specific software update. When <b>disabled</b> you can manually enter the working directory of the desired software update. |
| Patch Tag                      | A code corresponding to a specific software update on the server. (Note:<br>Only displayed when "https Upgrade" is enabled.)                                                                       |
| Working Directory              | A code corresponding to a specific working directory on the server. (Note:<br>Only displayed when "https Upgrade" is disabled.)                                                                    |

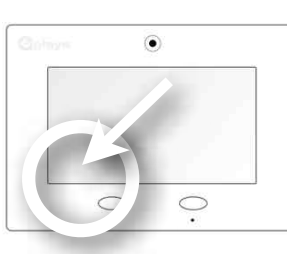

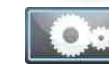

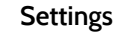

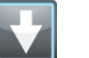

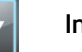

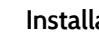

Installation

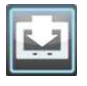

Upgrade Software

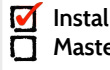

Installer Code Access Master Code Access

**QOLSYS CONFIDENTIAL AND PROPRIETARY** PAGE 48 OF 90 © 6/3/14 ALL RIGHTS RESERVED

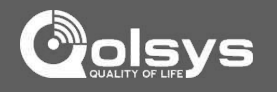

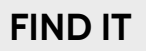

**QOLSYS CONFIDENTIAL AND PROPRIETARY** PAGE 49 OF 90 © 6/3/14 ALL RIGHTS RESERVED

## INSTALLATION

#### **UPGRADE SOFTWARE**

#### Description Setting Automatic Upgrade Allow the panel to update software itself as new versions become available Automatic Upgrade Interval Determine how often the IQ Panel should look for software updates on the server. (Default is every 24 hours)

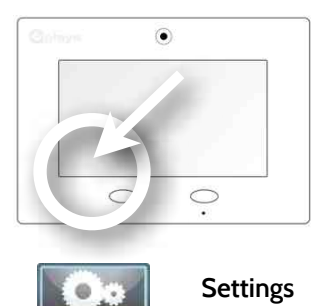

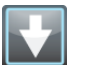

Installation

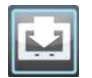

Upgrade Software

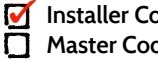

Installer Code Access Master Code Access

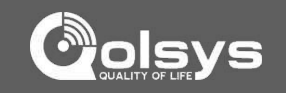

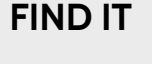

QOLSYS CONFIDENTIAL AND PROPRIETARY PAGE 50 OF 90 © 6/3/14 ALL RIGHTS RESERVED

Descriptio

## Setting Default

| Setting                                         | Delault  | Description                                                                                                    |
|-------------------------------------------------|----------|----------------------------------------------------------------------------------------------------|
| Disable Siren                                   | Disabled | Turn internal piezo siren (and external siren, if connected) on or off                                                                                                    |
| Siren Annunciation                              | Disabled | Panel siren pauses periodically to announce which locations have triggered the alarm.                                                                                                    |
| Fire Verification                               | Disabled | When disabled, fire alarm is triggered with a single fire event from<br>smoke detector. When enabled, panel requires two fire events from<br>smoke detector (one detector twice or two detects once each)          |
| Severe Weather Siren<br>Warning                 | Enabled  | When enabled, siren will sound when the panel receives a severe weather alert. When disabled, panel will use severe weather chime                                                                                  |
| Dialer Delay                                    | :30      | Amount of time (in seconds) before panel will attempt call to<br>central station after an alarm event is triggered<br>When SIA Limits enabled: :15 to :45 seconds<br>When SIA Limits disabled: :05 to :254 seconds |
| Siren Timeout                                   | 4 min    | Determine how long before siren stops sounding during an alarm event (4 minutes to 8 minutes)                                                                                                    |
| Allow Master Code To<br>Access Siren and Alarms | Disabled | Allow the master code to access these features and settings                                                                                                    |

SIREN AND ALARMS

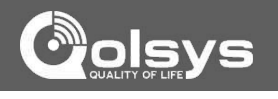

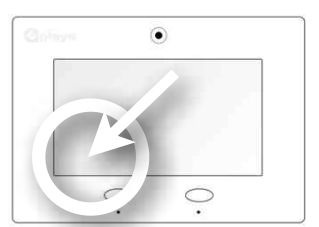

**FIND IT** 

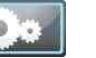

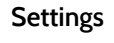

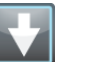

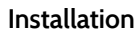

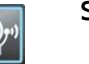

Siren and Alarms

Installer Code Access Access

**QOLSYS CONFIDENTIAL AND PROPRIETARY** PAGE 51 OF 90 © 6/3/14 ALL RIGHTS RESERVED

#### SECURITY AND ARMING

| Setting                           | Default  | Description                                                                                                    |  |
|-----------------------------------|----------|----------------------------------------------------------------------------------------------------|--|
| Installer Code                    | 1111     | Code to access installer options in settings                                                                                                    |  |
| Duress Authentication Disabled    |          | Toggle whether or not to allow duress codes                                                                                                    |  |
| Secure Camera                     | Enabled  | Require user code to access camera app                                                                                                    |  |
| Secure Delete Images              | Enabled  | When enabled and "Secure Camera" is disabled, panel requires<br>user code to delete disarm photos and Image Sensor images.<br>When disabled no user code is required to delete images |  |
| Secure Arming                     | Disabled | Require user code for arming panel                                                                                                    |  |
| Refuse Arming When<br>Battery Low | Disabled | Will not allow panel to arm if battery is low (below 30%)                                                                                                    |  |
| Auto Bypass                       | Enabled  | Toggle whether or not to bypass open or tampered sensors automatically                                                                                                    |  |
| Auto Stay Enab                    |          | If panel is armed "Away" but a delay door is not opened, the panel assumes you are still home and changes arming to "Stay" mode                                                       |  |
| Arm Stay No Delay: Enabled        |          | Arm stay immediately with no countdown timer                                                                                                    |  |

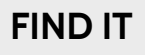

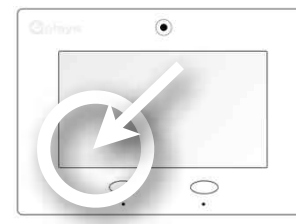

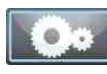

**•** 

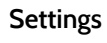

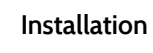

Security and Arming

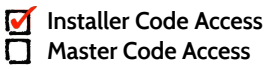

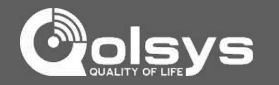

QOLSYS CONFIDENTIAL AND PROPRIETARY PAGE 52 OF 90 © 6/3/14 ALL RIGHTS RESERVED

## INSTALLATION

Г

#### SECURITY AND ARMING

Т

| Auto Exit Time Extension                           | Enabled  | Automatically extend countdown timer if delay door is opened during countdown process a second time                                                                                        |
|----------------------------------------------------|----------|----------------------------------------------------------------------------------------------------|
| Keyfob No Delay                                    | Enabled  | When enabled, the key fob will arm and disarm the system<br>instantly. When disabled, the key fob will use the normal exit delay.<br>When disabled, disarming will still be instantaneous. |
| Allow Master Code to Access<br>Security and Arming | Disabled | Allow the master code to access these features and settings                                                                                                    |

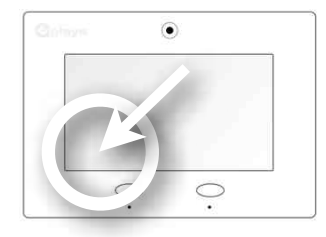

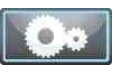

**FIND IT** 

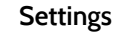

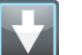

Installation

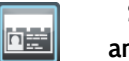

Security and Arming

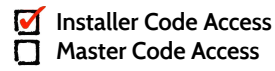

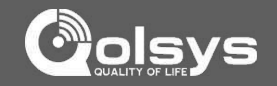

**QOLSYS CONFIDENTIAL AND PROPRIETARY** PAGE 53 OF 90 © 6/3/14 ALL RIGHTS RESERVED

## Ē

**M** Installer Code Access Master Code Access

| Setting                                       | Default  | Description                                                                                                    |
|-----------------------------------------------|----------|----------------------------------------------------------------------------------------------------|
| Disarm Photos                                 | Enabled  | When enabled, the built-in camera will take a single photograph when a user disarms the panel. When disabled, the panel will not capture images upon disarm. |
| Alarm Videos                                  |          | Reserved for future use                                                                                                    |
| Allow Master Code to<br>Access Image Settings | Disabled | Allow the master code to access these features and settings                                                                                                  |

#### **CAMERA/VIDEO SETTINGS**

INSTALLATION

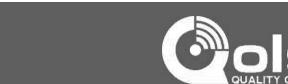

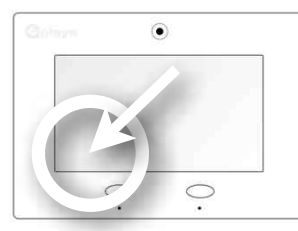

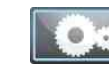

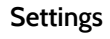

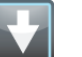

Installation

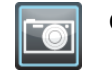

Camera/Video Settings

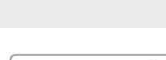

**FIND IT** 

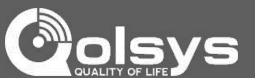

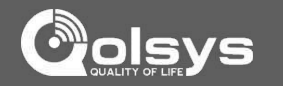

#### SYSTEM TESTS

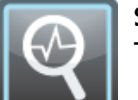

System Tests

There are several tests you can run to ensure the system is operating properly.

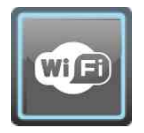

Wi-Fi Test Test the panel's connection to the wireless (Wi-Fi) network

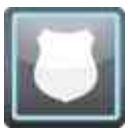

Sensor Test Test the panel's communication with individual security sensors

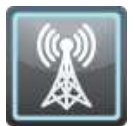

**Cellular Test** Test the panel's connection to the cellular network

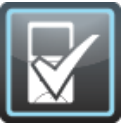

Image Sensor Test Test the panel's connection to Image Sensors

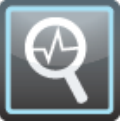

Z-Wave Test Test the panel's communication with individual Z-Wave devices

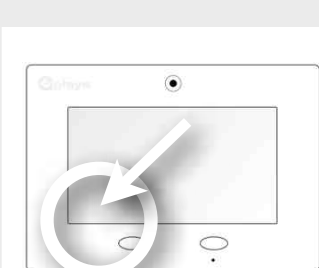

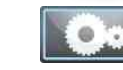

Settings

System Tests

Installer Code Access Master Code Access

QOLSYS CONFIDENTIAL AND PROPRIETARY PAGE 55 OF 90 © 6/3/14 ALL RIGHTS RESERVED

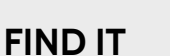

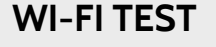

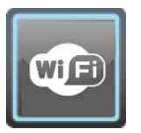

#### Wi-Fi Test

The Wi-Fi test checks the IQ panel's connection to your network. Before running this test, be sure to connect the panel to the network. See "customization" section for directions on connecting to Wi-Fi.

To perform a Wi-Fi Test, touch the "Run" button.

| Test Name | Test Result | Test Time |     |
|-----------|-------------|-----------|-----|
| Wi-Fi     |             |           | Run |

Successful test will result in a "Pass" result and indicates the day and time of the test.

| Test Name | Test Result       | Test Time                 |     |
|-----------|-------------------|---------------------------|-----|
| Wi-Fi     | Pass<br>(72 Mbps) | 1:03 pm,<br>June 03, 2014 | Run |

Note: If test fails, please check your Wi-Fi settings.

QOLSYS CONFIDENTIAL AND PROPRIETARY PAGE 56 OF 90 © 6/3/14 ALL RIGHTS RESERVED

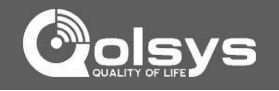

#### **FIND IT**

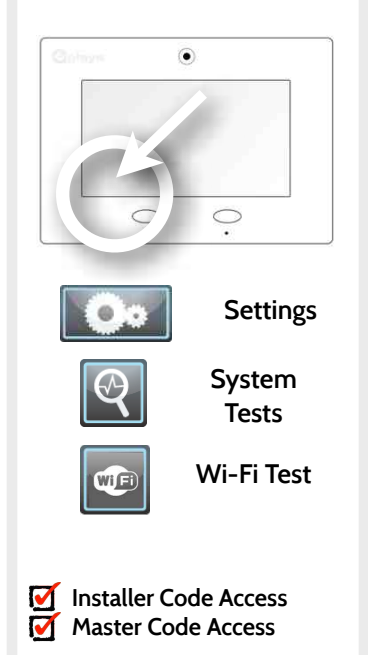

#### SENSOR TEST

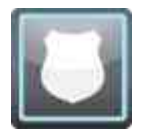

#### Sensor Test

The panel can test its connection and communication to individual security sensors. Before this test can be effective, you must pair at least one security sensor with the system.

#### Start Test

Before you begin a sensor test you will see a list of available sensors on the screen. "Tampering" or opening a sensor will test it's connection to the panel.

#### Results

The panel will audibly report and display the results:

| 1         7524A0         Front Door         Poor         1:14 pm,           (12.5 %)         June 03, 2014 |  |
|----------------------------------------------------------------------------------------------------|--|
|                                                                                                    |  |
| 2 480DAB Garage Tilt Excellent 1:09 pm,<br>(75.0 %) June 03, 2014                                          |  |

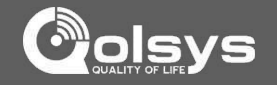

#### **FIND IT**

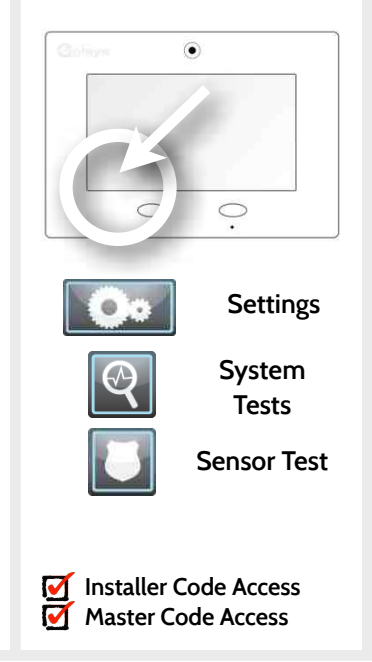

QOLSYS CONFIDENTIAL AND PROPRIETARY PAGE 57 OF 90 © 6/3/14 ALL RIGHTS RESERVED

#### **CELLULAR TEST**

#### Cellular Test

The panel's built in cellular module can test it's connection to the cellular network. Before this test can be effective, you must activate the cellular module by creating an alarm.com account.

Cellular Test

To begin the test press "Start" and watch for the results on the screen.

#### Cellular Test OTASP Cancel Cancel Start Start PRL: Unknown PKG: Unknown Cellular radio test started. Please wait... Cellular wireless path tested successfully. Call Central Station to check reports if needed.

SYSTEM READY - DISARMED

3 - 01:10 AM

#### OTASP

If you have a CDMA panel the OTASP function is OTASP Confirmation used to register the built in CDMA module with the Verizon network. This should already have been completed at the factory and if attempted will generate a pop up warning.

> **QOLSYS CONFIDENTIAL AND PROPRIETARY PAGE 58 OF 90** © 6/3/14 ALL RIGHTS RESERVED

WARNING: Do not continue unless directed to by a technical support

representative. Hitting "OK" will check the OTASP status; the OTASP process will be started only if it has not yet been completed

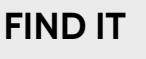

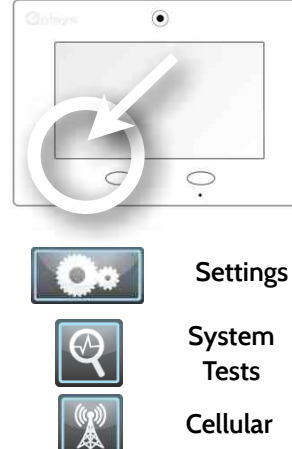

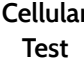

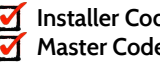

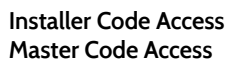

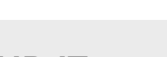

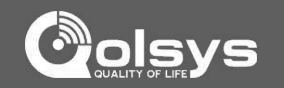

## IMAGE SENSOR TEST

#### FIND IT

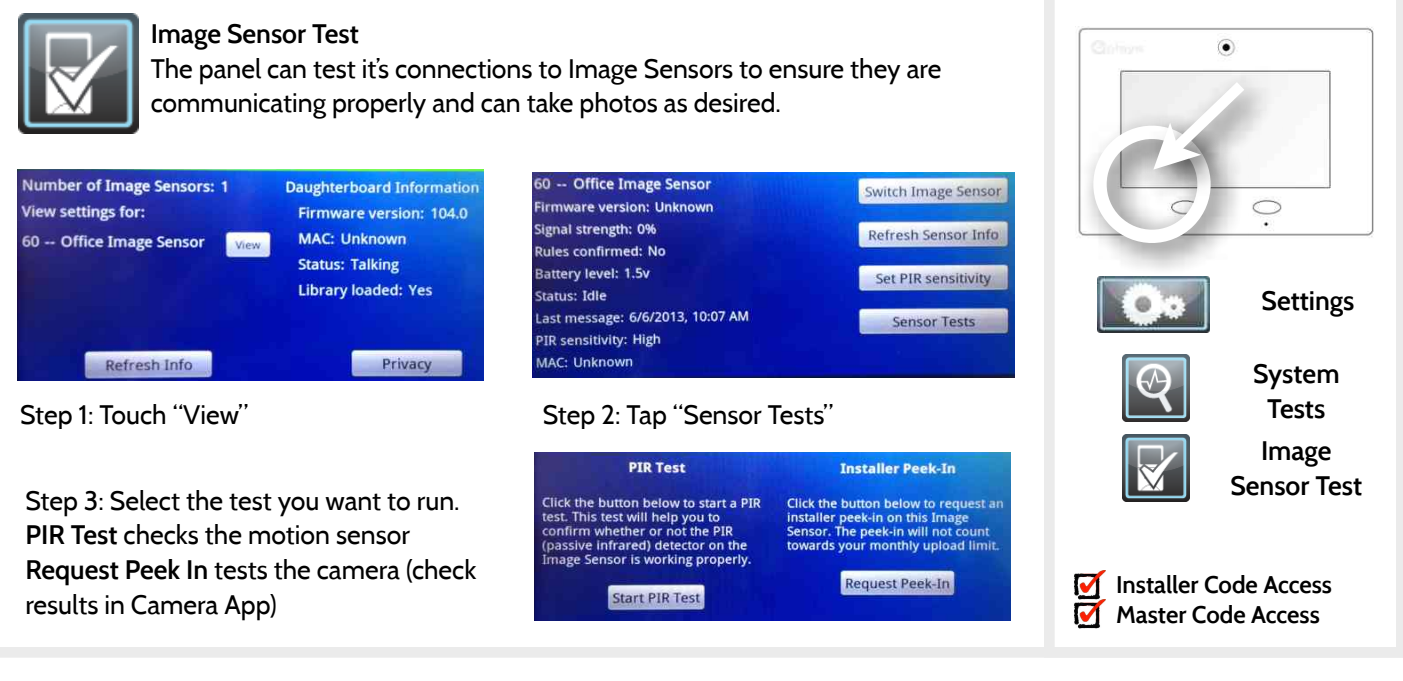

QOLSYS CONFIDENTIAL AND PROPRIETARY PAGE 59 OF 90 © 6/3/14 ALL RIGHTS RESERVED

## SYSTEM TESTS

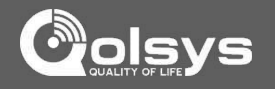

#### **QOLSYS CONFIDENTIAL AND PROPRIETARY** PAGE 60 OF 90 © 6/3/14 ALL RIGHTS RESERVED

# **Z-WAVE TEST**

The panel can test it's connections to Z-Wave devices to ensure they are communicating properly.

To perform a Z-Wave Test, touch the "Run" button. Successful test will result in a "Normal" result and indicates the day and time of the test.

| Z-Wave | Fest       | SYSTEM REA | ADY - DISARMED            | Tue - 01:25 PM |
|--------|------------|------------|---------------------------|----------------|
| Id     | Туре       | Status     | Test Time                 | Run            |
| 5      | Door Locks | Normal     | 1:24 pm,<br>June 03, 2014 | Run            |

Note: If test fails, please delete the device and re-pair it with the panel.

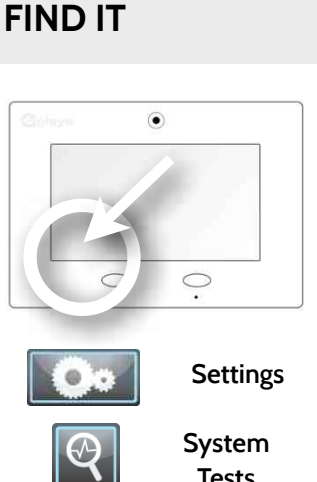

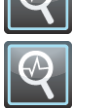

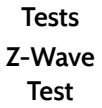

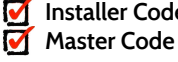

Installer Code Access Master Code Access

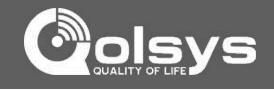

**Z-Wave Test** 

SYSTEM TESTS

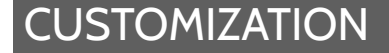

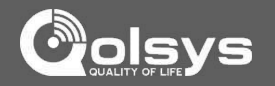

#### SYSTEM SETTINGS

#### Use system settings to connect to Wi-Fi, adjust sound settings, turn brightness up or down, and safely eject your SD card

| Setting           | Description                                                                        |
|-------------------|------------------------------------------------------------------------------------|
| Wireless Settings | Connect to the local network using the panel's Wi-Fi                               |
| Sound             | Adjust the volume and other sound settings on the panel                            |
| Brightness        | Adjust the brightness of the panel's LCD                                           |
| SD Card           | Display total space, available space and the option to unmount an inserted SD Card |
| Date & Time       | Manually adjust the panel's date and time                                          |

# ۲

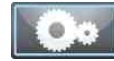

Settings

0

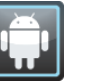

System Settings

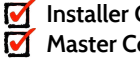

Installer Code Access Master Code Access

**QOLSYS CONFIDENTIAL AND PROPRIETARY** PAGE 62 OF 90 © 6/3/14 ALL RIGHTS RESERVED

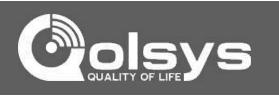

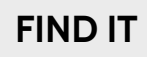

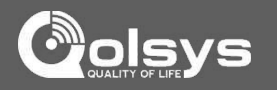

**FIND IT** 

#### HOW TO CONNECT TO WI-FI

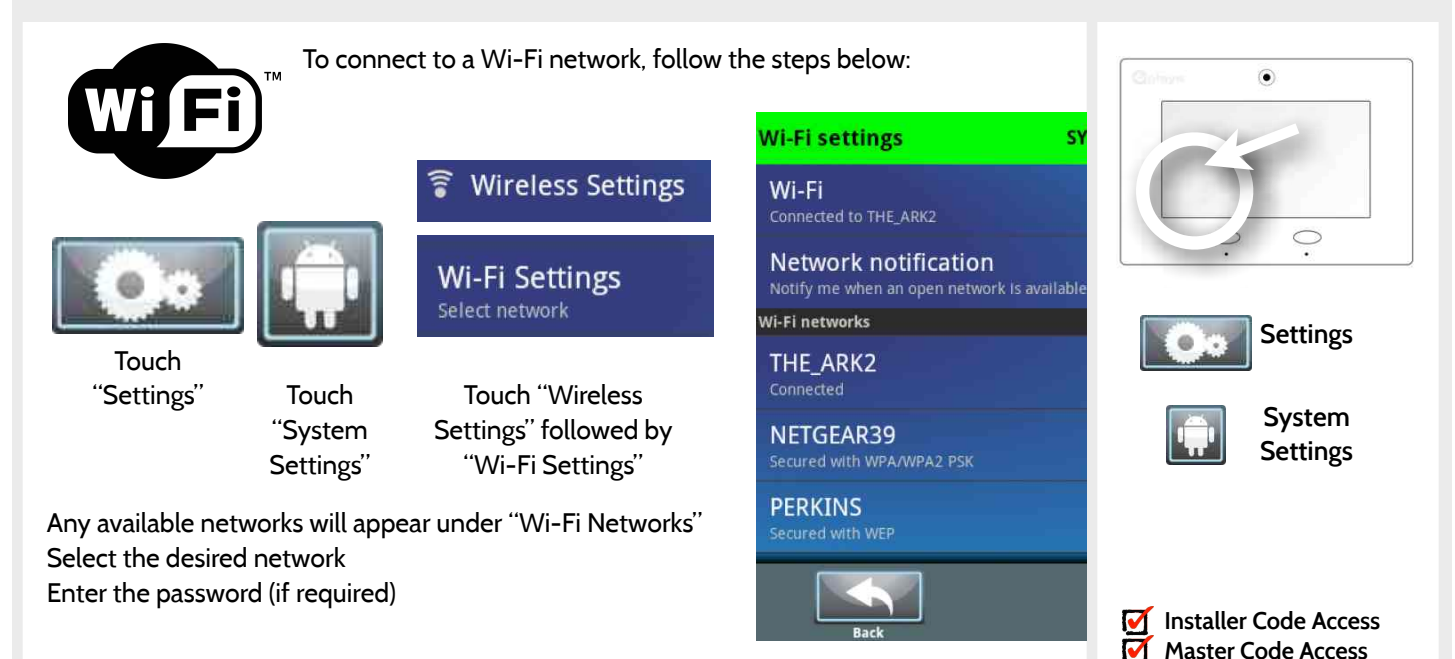

QOLSYS CONFIDENTIAL AND PROPRIETARY PAGE 63 OF 90 © 6/3/14 ALL RIGHTS RESERVED

#### WEATHER

#### TODAY'S FORECAST

Today's forecast is displayed on the weather icon with a graphical representation of precipitation and High and Low temps.

| Weather       | SYSTEM NO             | DT READY - DISARMED | Sun - 08:01 PM |
|---------------|-----------------------|---------------------|----------------|
| Extended Fore | cast for Cupertino,C/ | A                   |                |
| Today         | Monday                | Tuesday             | Wednesday      |
| <u> </u>      | - 🔆 🗌                 |                     |                |
| Clear         | Clear                 | Clear               | Clear          |
| 54°F          | 50°F                  | 55°F                | 59°F           |
| High          | High                  | High                | High           |
| 25°F          | 30°F                  | 32°F                | 34°F           |
| Low           | Low                   | Low                 | Low            |
| Back          |                       | Help                | Colsys         |

#### **4-DAY FORECAST** Touch the weather icon to get a four day forecast. This information is updated once per day via Alarm.com services.

#### LOCATION

Weather reporting is based on location as indicated by the zip code entered into Alarm.com when the account is created.

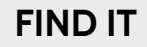

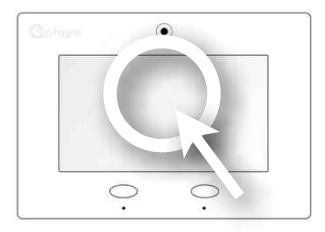

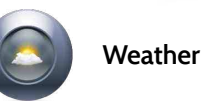

QOLSYS CONFIDENTIAL AND PROPRIETARY PAGE 64 OF 90 © 6/3/14 ALL RIGHTS RESERVED

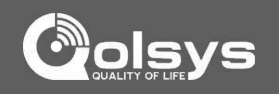

#### **PHOTO FRAME**

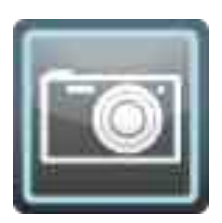

PHOTO FRAME

When you open the Photo Frame app, you will see thumbnails of the images saved in the panel, as well as buttons to play slideshow now, edit your settings, and load new images.

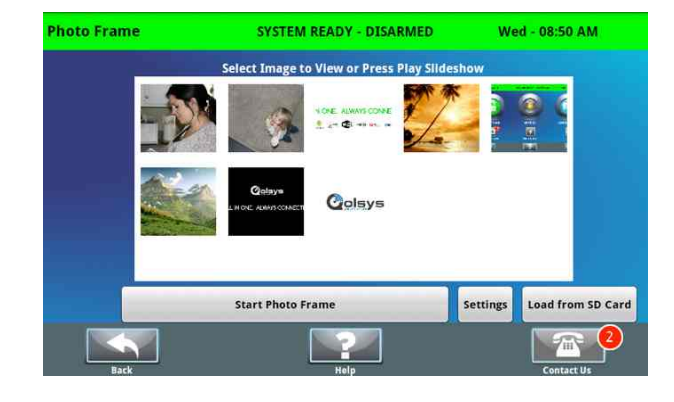

START PHOTO FRAME Starts Photo Frame immediately

**SETTINGS** Toggle settings like slide transition, duration, effects, etc.

LOAD FROM SD CARD Add your own photos

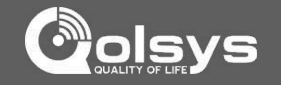

#### **FIND IT**

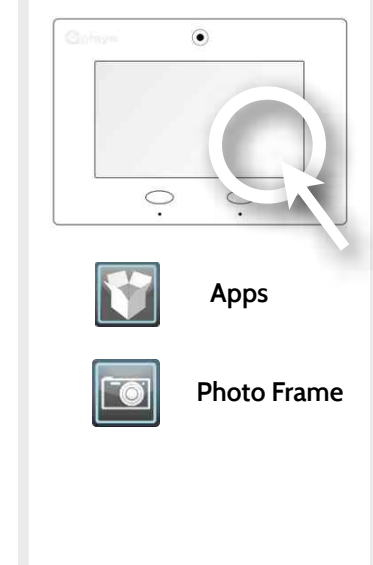

QOLSYS CONFIDENTIAL AND PROPRIETARY PAGE 65 OF 90 © 6/3/14 ALL RIGHTS RESERVED

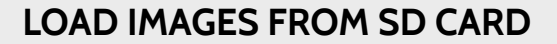

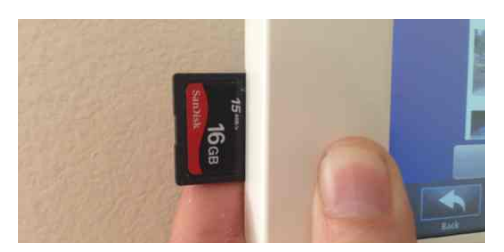

Insert card with the label facing you

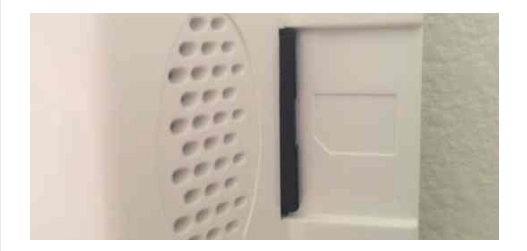

Card will slide all the way in. To remove, push gently and card will spring out.

To load new images from an SD card:

- 1- Load photos\* onto an SD Card
- 2- Insert the SD Card into the panel
- 3- Open the "Photo Frame" app
- 4- Press "Load from SD Card"
- 5- Choose "Replace" or "Add"

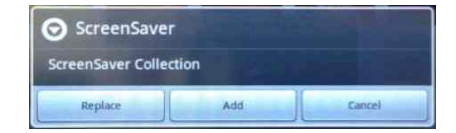

- 6- Wait for the images to load
- 7- Once loaded, you can press "Start Photo Frame" to test.

NOTE: Before removing the SD Card, go to "Settings" then touch "System Settings" then "SD Card" and select "Unmount"

#### **FIND IT**

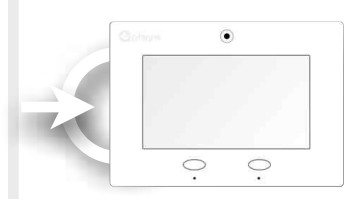

SD Card Slot: Left side of panel behind bezel

#### *Photo requirements:* -JPEG

- -800x480 pixels (or less)
- -No larger than 1MB each
- -No more than 20 images
- -Saved in folder entitled "Photos"

QOLSYS CONFIDENTIAL AND PROPRIETARY PAGE 66 OF 90 © 6/3/14 ALL RIGHTS RESERVED

QOLSYS CONFIDENTIAL AND PROPRIETARY PAGE 67 OF 90 © 6/3/14 ALL RIGHTS RESERVED

## ture Default

#### PHOTO FRAME SETTINGS

| ltem                              | Default     | Description                                                                                                    |
|-----------------------------------|-------------|----------------------------------------------------------------------------------------------------|
| Duration                          | 1 minute    | How long each image will show before transitioning to the next image in the library (1, 2, or 5 minutes)                             |
| Effect                            | Dissolve    | Transition effect used between each image (fade to black, dissolve)                                                                  |
| Shuffle                           | Enabled     | Display pictures in random or sequential order                                                                                       |
| Display Type                      | Photo Frame | Choose what to display on the screen when the panel is not in use. (Off, Photo Frame)                                                |
| Photo Frame<br>Start Time         | 10 minutes  | Choose the amount of time to wait after the last touch before starting the selected display type. (5, 10, 15, 20, 25, or 30 minutes) |
| Automatically<br>turn off display | 11:00 PM    | Determines the time when the display shuts down completely. (use this feature to turn off the LCD at night)                          |
| Automatically<br>turn on display  | 6:00 AM     | Determines the time when the display "wakes up" after sleeping. (use this feature to turn the LCD back on in the morning)            |

#### **FIND IT**

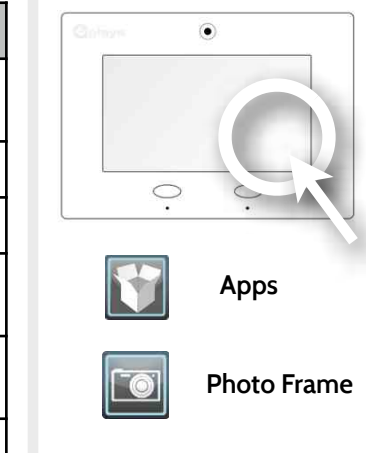

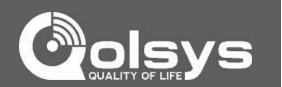

## CUSTOMIZATION

п

# Custom Description

|      |     |   |   |   |   |   |   |   | Done |
|------|-----|---|---|---|---|---|---|---|------|
| q v  | / е |   | r | t | у | u | i | 0 | р    |
| a    | s   | d | f | g | h | Ĩ | k |   |      |
| Ŷ    | z   | x | с | v | b | n | m |   | ů.   |
| 7123 | ,   |   |   | - |   |   |   | + | J    |

#### CUSTOM NAMES

Sensor Name Front Door

Sarahs Bedroom Window

**CUSTOMIZATION** 

| 1. | Sel | ect | the | "Sensor | Name | field |
|----|-----|-----|-----|---------|------|-------|
|    |     |     |     |         |      |       |

- 2. Select "Custom Description" from the available choices. NOTE: You may need to scroll up or down to find this option
- 3. Android keyboard will automatically open. Type the sensor name (24 characters max)
- 4. Tap "Done" to exit keyboard
- 5. Remember to touch "Save" or "Add" to complete the process and save your changes.

QOLSYS CONFIDENTIAL AND PROPRIETARY PAGE 68 OF 90 © 6/3/14 ALL RIGHTS RESERVED

#### **FIND IT**

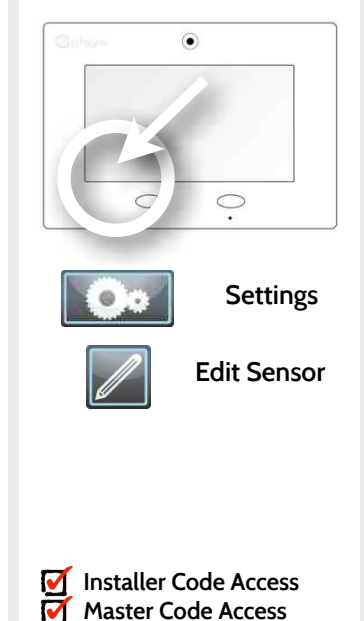

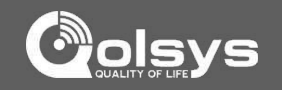

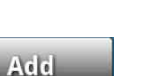

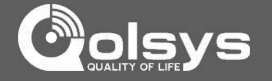

#### **EDIT CHIMES**

| Edit | Chimes      | SYSTEM                            | I READY - DISARME           | D Tue-      | 08:41 PM  |
|------|-------------|-----------------------------------|-----------------------------|-------------|-----------|
| No   | Туре        | Name                              | Group                       | Chime Type  | Edit      |
|      | Door/Window | Garage Door                       | 10-Entry-Exit-<br>Delay     | Chime 1     |           |
| 2    | Door/Window | Front Door                        | 10-Entry-Exit-<br>Delay     | Chime 1     |           |
| 3    | Motion      | Family Room<br>Motion<br>Detector | 17-Away-<br>Instant Motion  | None        |           |
| 4    | Door/Window | Back Door                         | 13-Instant<br>Perimeter D/W | Chime 1     | <b>N</b>  |
| [    | Back        | Help                              | Page                        | Page 1 of 2 | Page Down |

| Sensor Name | Front Door |      |  |
|-------------|------------|------|--|
| Chime Type  | Chime 1    | T    |  |
|             | Save       | Play |  |

Selecting the "Edit" icon allows you to see the current chime type and "Play" the chime. To change it, tap the chime type and select a different chime from the list. When done, touch "Save"

When you select "Edit

into the panel

Chimes" you will see a list of all the sensors learned

QOLSYS CONFIDENTIAL AND PROPRIETARY PAGE 69 OF 90 © 6/3/14 ALL RIGHTS RESERVED

#### **FIND IT**

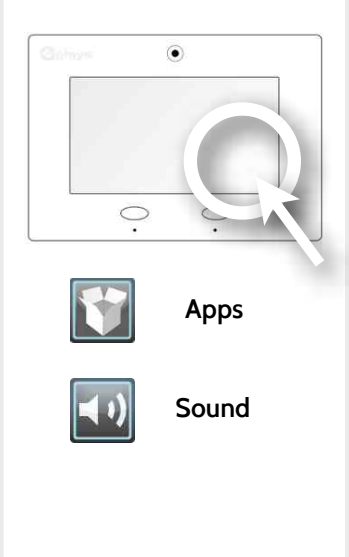

QOLSYS CONFIDENTIAL AND PROPRIETARY PAGE 70 OF 90 © 6/3/14 ALL RIGHTS RESERVED

# USER MANAGEMENT

The IQ panel can hold up to 242 user codes. Only installers and master users can access this app and once created you can edit all information but user type (Installer, Master, User, Guest)

| User Type | Access Level                                                                                                    | Expires                            |
|-----------|----------------------------------------------------------------------------------------------------|------------------------------------|
| Installer | All Settings                                                                                                    | n/a                                |
| Master    | All user-related features and settings, including connecting to Wi-<br>Fi, User Management, and Sensor customization                                             | n/a                                |
| User      | Arming/disarming, home control, weather                                                                                                    | n/a                                |
| Guest     | Arming/disarming, home control, weather                                                                                                    | On the date indicated when created |
| Duress    | Disarming (but sends duress signal to security provider) This user<br>will be disabled unless you turn on "Duress Authentication" under<br>"Security and Arming" | n/a                                |

## FIND IT

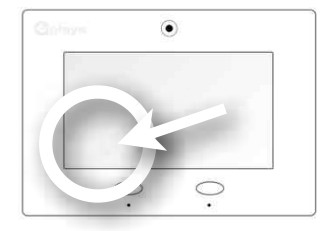

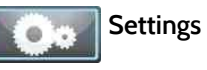

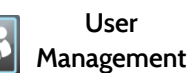

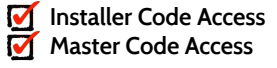

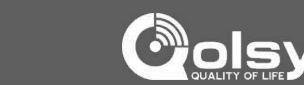

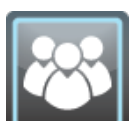

### CUSTOMIZATION

#### HOME SCREEN APPEARANCE

You can choose from two different layouts for the home screen. The default setting is Theme 2. PLEASE NOTE: THE DIRECTIONS IN THIS MANUAL ARE BASED ON THEME 2. CHANGING THIS SETTING MAY ALTER THE LOCATIONS OF APPLICATIONS DESCRIBED IN THIS MANUAL

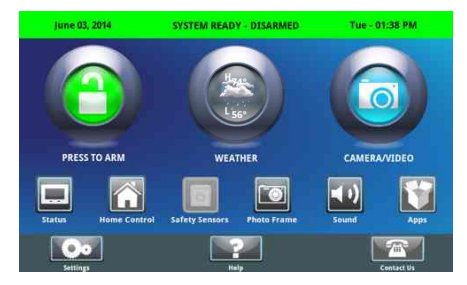

Theme 1 Six icons along the bottom of the home screen.

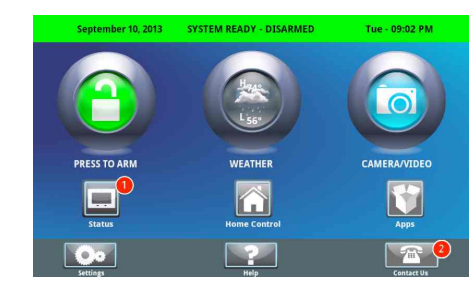

Theme 2 Three icons along the bottom of the home screen.

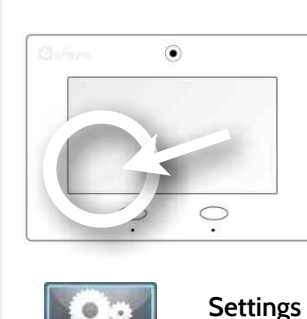

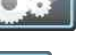

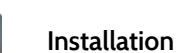

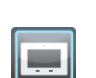

Security Account

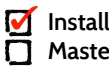

Installer Code Access Master Code Access

**QOLSYS CONFIDENTIAL AND PROPRIETARY PAGE 71 OF 90** © 6/3/14 ALL RIGHTS RESERVED

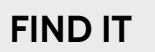

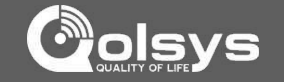

# video name your video library QOLSYS CONFIDENTIAL AND PROPRIETARY

DS

# CUSTOMIZATION

Help videos settings

Copy It will add the selected files to help video list.

Help videos settings

Replace

4

#### LOAD HELP VIDEOS

#### You can load new help videos using an SD Card.

SYSTEM READY - DISARMED

Mon - 11:11 AM

2- Choose the videos

the boxes next to the

you want to put on the panel by checking

1- Select whether you want to copy videos onto your panel (adding them to other available videos) or replace all existing videos with new ones.

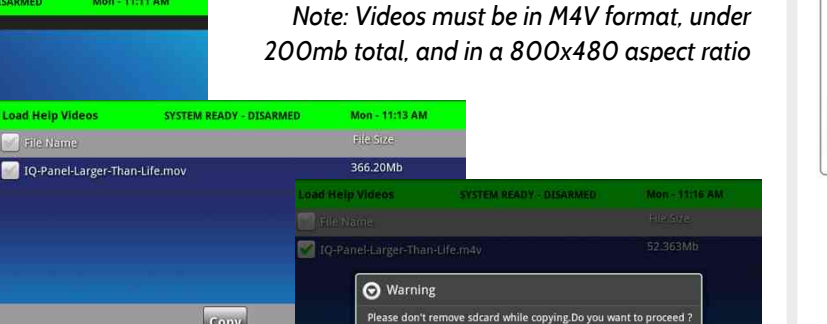

OK

PAGE 72 OF 90 © 6/3/14 ALL RIGHTS RESERVED

3- Click "OK" to continue. Once

complete, the video will appear in

Cancel

M

# Cohors ©

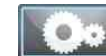

**FIND IT** 

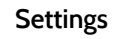

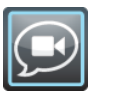

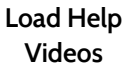

Installer Code AccessMaster Code Access

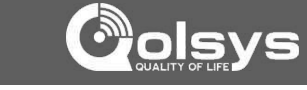
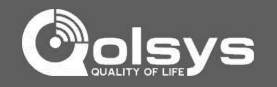

#### QOLSYS CONFIDENTIAL AND PROPRIETARY PAGE 74 OF 90 © 6/3/14 ALL RIGHTS RESERVED

| ltem                   | Description                                                                                                   |
|------------------------|----------------------------------------------------------------------------------------------------|
| Battery Status         | Displays whether the battery is disconnected, charging, or full                                               |
| Battery level          | Displays the percentage of charge currently within the battery                                                |
| Battery voltage        | Displays the current number of volts held by the battery                                                      |
| Software version       | Displays the panels current software version for both the user interface and the <u>alarm.com</u> integration |
| Linux Version          | Shows which version of linux the panel has installed                                                          |
| Android version        | Shows which version of Android the panel has currently installed                                              |
| Android System Version | Shows which version of the Android system the panel has currently installed                                   |
| Hardware version       | Displays the version of the panel hardware                                                                    |
| System PIC Version     | Displays the panel's PIC version                                                                              |

#### ABOUT

TROUBLESHOOTING

FIND IT

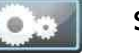

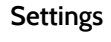

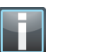

About

Installer Code Access Master Code Access

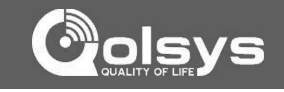

#### QOLSYS CONFIDENTIAL AND PROPRIETARY PAGE 75 OF 90 © 6/3/14 ALL RIGHTS RESERVED

|  |  | Description |
|--|--|-------------|
|  |  |             |
|  |  |             |

| Item                  | Description                                                                         |
|-----------------------|-------------------------------------------------------------------------------------|
| PCA Serial Number     | Shows the panel's PCA serial number                                                 |
| ICCI ID               | Displays the panel's ICCI ID number                                                 |
| System Part Number    | Displays the Qolsys part number for the device                                      |
| System Serial Number  | Displays the system's serial number                                                 |
| RF PIC Version        | Displays the system's RF PIC version                                                |
| EEPROM Format Version | Displays the system's EEPROM format version                                         |
| Patch Description     | Shows all applied software patches, when they were installed and the status of each |
| Last Upgrade Date     | Shows the date and time of the last software update                                 |
| MAC Address           | Displays the panel's individual MAC address                                         |

# TROUBLESHOOTING

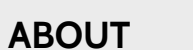

...

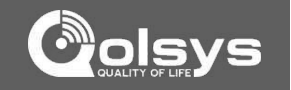

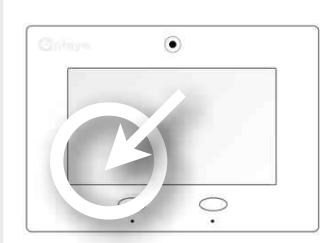

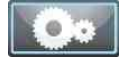

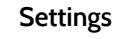

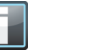

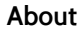

Installer Code Access Master Code Access

# FIND IT

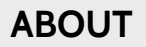

#### **FIND IT**

| Item                     | Description                                                                              |  |
|--------------------------|------------------------------------------------------------------------------------------|--|
| IP Address               | Displays the panel's IP Address on your local network (if connected to Wi-Fi)            |  |
| Panel Up Time            | Displays how long the panel has been on since the last reboot                            |  |
| Cellular Signal Strength | Displays the current cellular signal strength                                            |  |
| Cellular Connection      | Displays the status of true cellular radio                                               |  |
| IMEI/MEID                | Displays the system's IMEI/MEID. The last 10 digits is the Alarm.com radio serial number |  |

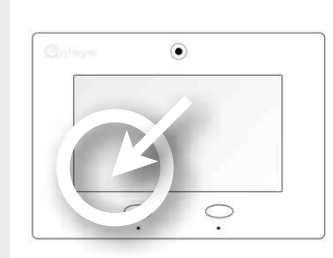

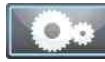

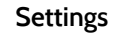

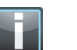

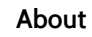

Installer Code Access Master Code Access

QOLSYS CONFIDENTIAL AND PROPRIETARY PAGE 76 OF 90 © 6/3/14 ALL RIGHTS RESERVED

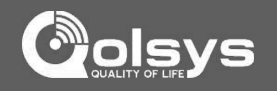

# INSTALLATION

#### UPGRADE SOFTWARE USING WI-FI

Keeping your panel's software up to date should help fix any known issues and ensure your panel receives new additional features as they are developed.

To perform a software update using Wi-Fi follow the steps below:

- 1- Ensure your panel is connected to Wi-Fi
- 2- Touch "Settings" (enter your installer code, default is 111)
- 3- Touch "Installation"
- 4- Touch "Upgrade Software"

5- Touch "Upgrade Using Network" The IQ Panel will check for the latest software update. If your panel is up to date you will see a message confirming that you have the most recent software version.

6- If a software update IS available the panel will automatically begin downloading it.

7- Once the download is complete a pop up message will appear informing you that in order to install the software you must restart the panel. Touch "okay." Your panel will install the update and automatically restart.

#### **FIND IT**

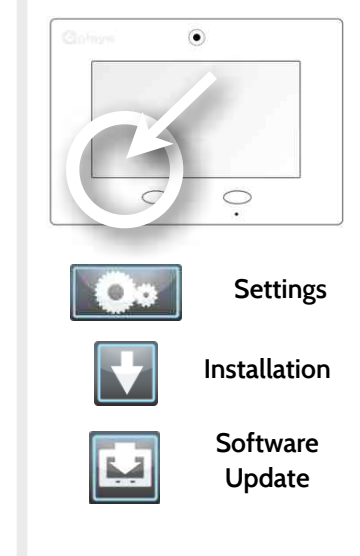

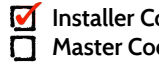

Installer Code Access Master Code Access

**QOLSYS CONFIDENTIAL AND PROPRIETARY** PAGE 77 OF 90 © 6/3/14 ALL RIGHTS RESERVED

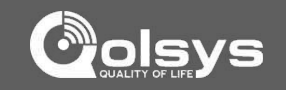

#### **AUTOMATIC SOFTWARE UPDATES**

Turning on automatic software updates will allow the panel to install newer versions of the software to fix bugs, add features, and ensure everything runs smoothly. To activate these:

Touch "settings" Enter Installer code (default is 1111) Touch "Installation" Touch "Upgrade Software" Make sure the "Automatic Updates" button is checked.

#### **FIND IT**

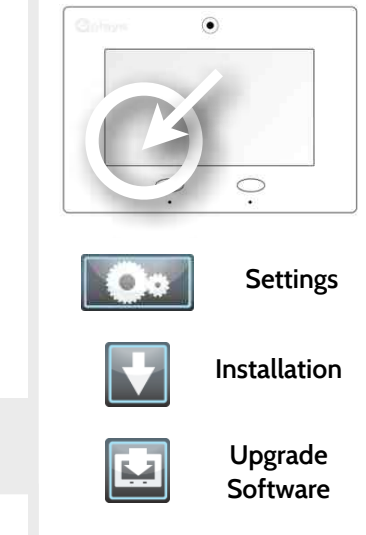

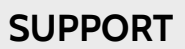

QUESTIONS? Contact us at <a href="mailto:techsupport@qolsys.com">techsupport@qolsys.com</a>

M Installer Code Access Ē Master Code Access

QOLSYS CONFIDENTIAL AND PROPRIETARY **PAGE 78 OF 90** © 6/3/14 ALL RIGHTS RESERVED

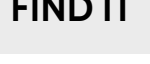

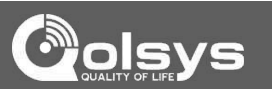

#### SOFTWARE UPDATE VIA SD CARD

- 1- Insert an SD card into your computer. (\*We recommend a class 4 or higher SDHC card with 4gb 16gb storage space)
- 2- Download the current software from <u>dealers.golsys.com</u> (requires login)
- 3- Once the file is downloaded, right click the file and select "Unzip" or "Open"
- 4- Drag all files to your SD card. Delete ANY other files, and safely remove the SD card from your computer
- 5- Slide your SD card into the slot on the back left of the IQ Panel.
- 6- Touch "Settings" and enter a valid installer code (default is 1111)
- 7- Touch "Installation"
- 8- Touch "Upgrade Software"
- 9- Touch "Upgrade via SD Card"

TROUBLESHOOTING

10- The panel will search the SD Card for the patch and begin downloading it automatically.

11- Once complete touch "OK" to reboot the panel. DO NOT TOUCH THE SCREEN. The

process will take about 7 minutes and the buttons may turn red, screen may turn off, etc.

After the panel reboots the home screen will appear and the buttons will turn green. For the next 5 minutes the panel will update the backup partition. Do not power down or use the panel during this time

11- Eject the SD Card: ("Settings", enter your installer code (default is 1111), "SD Card" then "Safely Remove"

*IMPORTANT: Failure to perform these steps in the proper sequence may result in data corruption and/or panel failure.* 

#### **FIND IT**

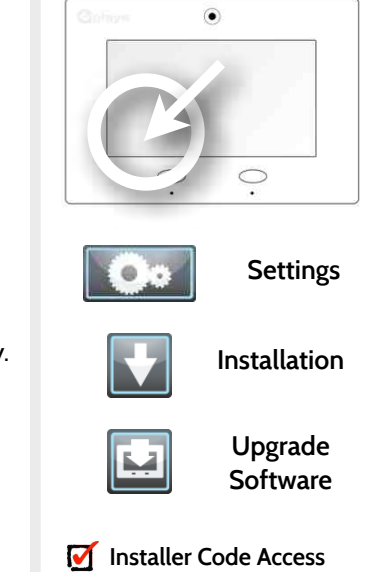

Master Code Access

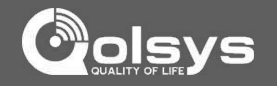

#### MOVING THE PANEL

If, for ANY reason, you need to move the panel, be sure you have enough battery life to keep the panel running while not connected to A/C power. If you do not, you must shut down the panel's operating system before disconnecting the power supply.

1.Select "Settings" from the home screen
2.Enter the installer or master code.
3.Select "Power Down"
4.Wait for panel LEDs to turn off
5.Disconnect the power

IMPORTANT: Failure to perform these steps in the proper sequence may result in data corruption and/or panel failure.

#### **FIND IT**

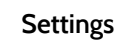

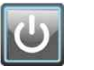

Power Down

#### SUPPORT

QUESTIONS? Contact us at <a href="mailto:techsupport@qolsys.com">techsupport@qolsys.com</a>

Installer Code Access Master Code Access

QOLSYS CONFIDENTIAL AND PROPRIETARY PAGE 80 OF 90 © 6/3/14 ALL RIGHTS RESERVED

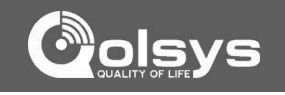

#### PANEL REBOOT

If the panel is experiencing difficulties you can often resolve it by resetting the operating • system. Select "Settings" from the home screen 1.Enter the installer or master code. 2.Select "Panel Reboot" 3.Wait for the panel to restart IMPORTANT: Failure to follow these steps properly may Settings result in data corruption and/or panel failure. Panel SUPPORT QUESTIONS? Contact us at <a href="mailto:techsupport@qolsys.com">techsupport@qolsys.com</a>  $\mathbf{\nabla}$ Master Code Access

> QOLSYS CONFIDENTIAL AND PROPRIETARY **PAGE 81 OF 90** © 6/3/14 ALL RIGHTS RESERVED

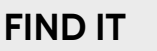

Reboot

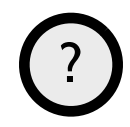

Installer Code Access

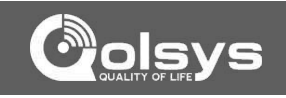

#### HARD REBOOT

If the panel is frozen or experiencing serious difficulties and you cannot resolve it, you can force the software to reset by pressing and holding the "Home" button for 30 seconds.

IMPORTANT: Performing a hard reset may result in data corruption and/or panel failure. Only use this when absolutely necessary.

**x 30 sec** 

#### SUPPORT

QUESTIONS? Contact us at <a href="mailto:techsupport@qolsys.com">techsupport@qolsys.com</a>

QOLSYS CONFIDENTIAL AND PROPRIETARY PAGE 82 OF 90 © 6/3/14 ALL RIGHTS RESERVED

# FIND IT

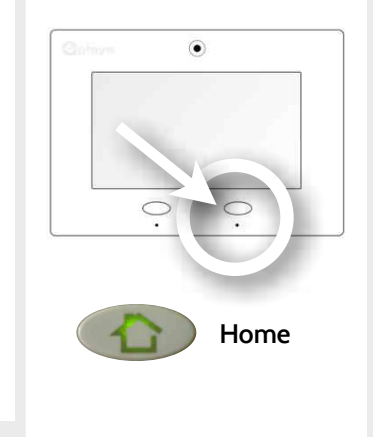

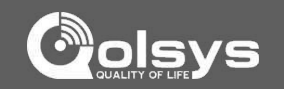

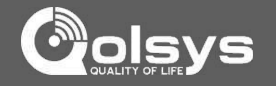

#### SYSTEM MONITOR

#### **FIND IT**

The system monitor allows you to see the Wi-Fi connection and information, as well as the other services running in the panel.

| System Monitor             | SYSTEM READY - DISARMED | Mon - 11:10 AM |
|----------------------------|-------------------------|----------------|
| Wi-Fi Information          | Service Status          |                |
| Connection : Connected     | SecurityRFService       | : Running      |
| IP Address : 192.168.1.124 | FacilityService         | : Running      |
| SSID : McLerran            | ZWaveService            | : Running      |
| Speed : 72 Mbps            | UpgradeService          | : Running      |
| Internet : Available       | LogService              | : Running      |
|                            | PanelStatus             | : Tampered     |
|                            | Refresh                 |                |
|                            |                         |                |
|                            |                         |                |

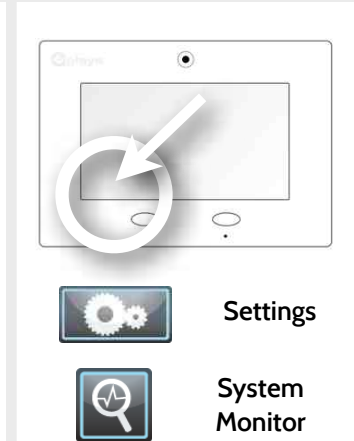

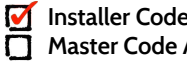

Installer Code Access Master Code Access

**QOLSYS CONFIDENTIAL AND PROPRIETARY** PAGE 83 OF 90 © 6/3/14 ALL RIGHTS RESERVED

### **CANNOT LOAD HELP VIDEOS**

TROUBLESHOOTING

If your panel cannot load a help video you will receive an error message. Please ensure that your video(s) meet the requirements:

.m4v

Acceptable File types:

Total storage space: 200MB

NOTE: videos look best in aspect ratio 800x480

> **QOLSYS CONFIDENTIAL AND PROPRIETARY PAGE 84 OF 90** © 6/3/14 ALL RIGHTS RESERVED

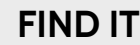

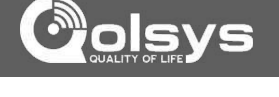

.

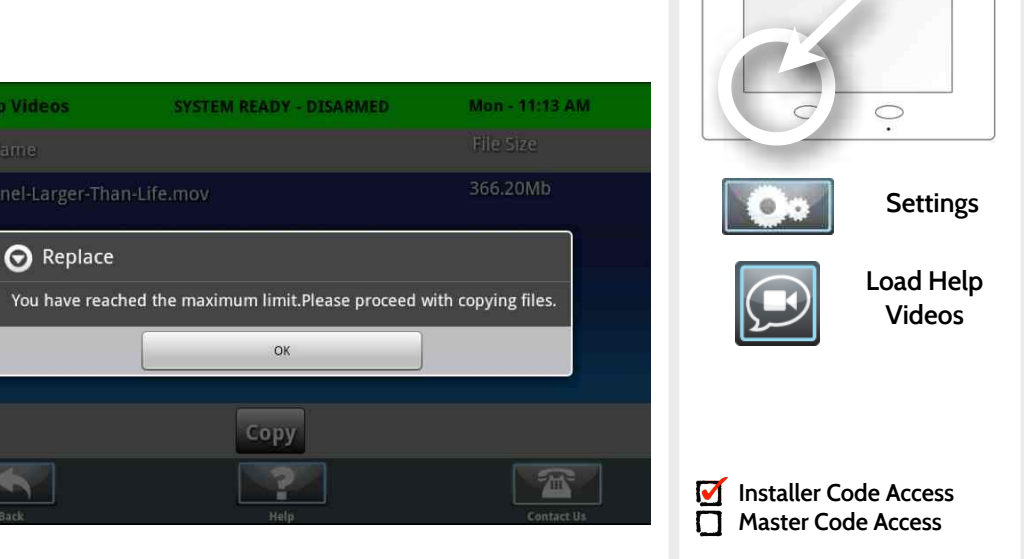

**FIND IT** 

# LEGAL

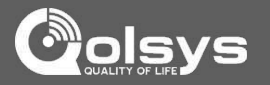

#### IMPORTANT

Important warning and information can be found on the interior and exterior of the panel's mounting plate.

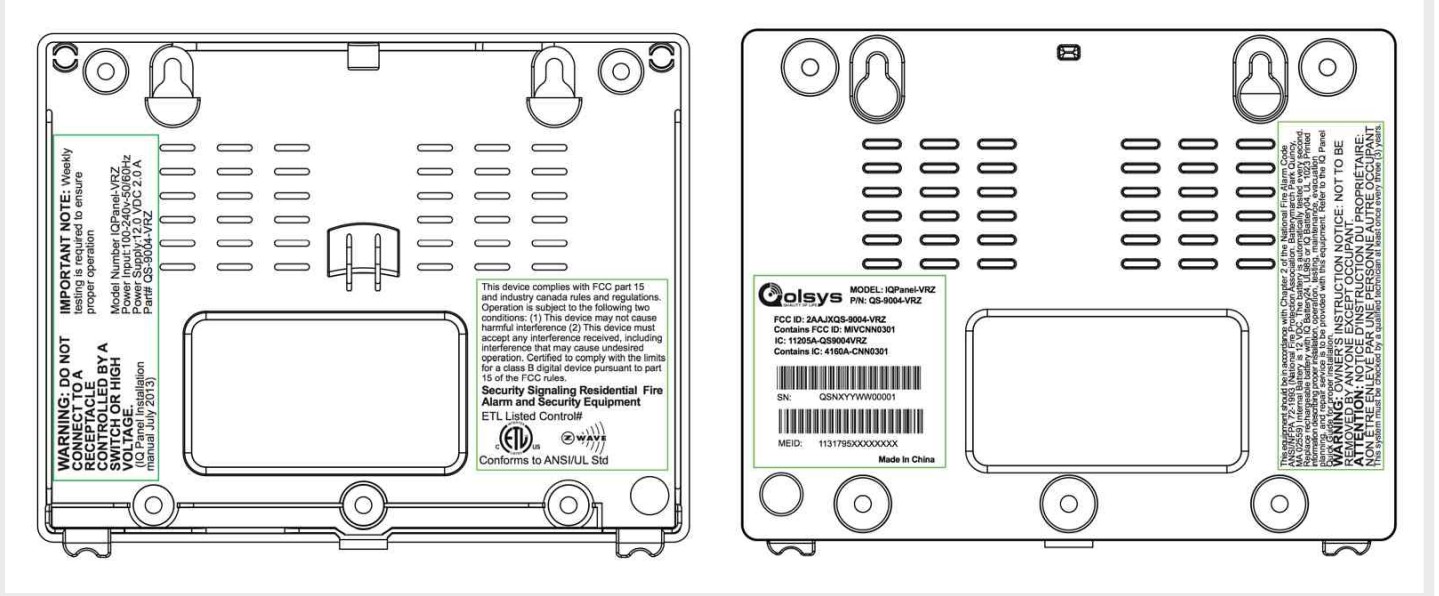

QOLSYS CONFIDENTIAL AND PROPRIETARY PAGE 85 OF 90 © 6/3/14 ALL RIGHTS RESERVED

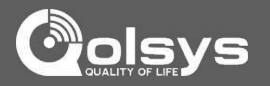

#### IMPORTANT

This equipment has been tested and found to comply with the limits for a Class B digital device, pursuant to part 15 of the FCC Rules. These limits are designed to provide reasonable protection against harmful interference in a residential installation. This equipment generates, uses and can radiate radio frequency energy and, if not installed and used in accordance with the instructions, may cause harmful interference to radio communications. However, there is no guarantee that interference will not occur in a particular installation. If this equipment does cause harmful interference to radio or television reception, which can be determined by turning the equipment off and on, the user is encouraged to try to correct the interference by one or more of the following measures:

- -Reorient or relocate the receiving antenna.
- -Increase the separation between the equipment and receiver.
- -Connect the equipment into an outlet on a circuit different from that to which the receiver is connected.
- -Consult the dealer or an experienced radio/TV technician for help.

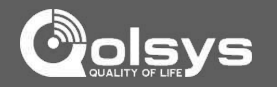

#### IMPORTANT

This Class [B] digital apparatus meets all requirements of the Canadian Interference–Causing Equipment Regulations.

Cet appareil numérique de la classe [B] respecte toutes les exigences du Réglement sur le matériel brouilleur du Canada.

**IMPORTANT!** Changes or modifications not expressly approved by Qolsys Inc. could void the user's authority to operate the equipment.

**CAUTION!** This equipment complies with radiation exposure limits set forth for uncontrolled environment. The antenna(s) used for this transmitters must be installed to provide a separation distance of at least 20 cm from all persons and must not be collocated or operating in conjunction with any other antenna or transmitter. This device complies with Part 15 of the FCC Rules. Operation is subject to the following two conditions: (1) this device may not cause harmful interference, and (2) this device must accept any interference received, including interference that may cause undesired operation.

QOLSYS CONFIDENTIAL AND PROPRIETARY PAGE 87 OF 90 © 6/3/14 ALL RIGHTS RESERVED

# SPECIFICATIONS

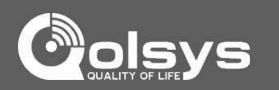

| Items         | Parameters         | IQ Panel                                           |
|---------------|--------------------|----------------------------------------------------|
| Platform      | Android OS         | Android 2.2.2                                      |
| LCD Display   | Size               | 7 inch LCD                                         |
|               | Resolution         | 800x480                                            |
|               | Brightness         | 320 cd/m2                                          |
|               | RGB                | 24bit                                              |
| Touchscreen   | Туре               | Resistive                                          |
|               | Touch Points       | Single touch                                       |
| Wireless      | WiFi               | WiFi 11b/g/n, 2.4Ghz,1x1                           |
|               | Zigbee             | Proprietary Image Sensor                           |
|               | Z-Wave             | Yes                                                |
|               | Cellular           | CDMA 1xRTT (700Mhz)                                |
|               | Security R/F       | 319.5 MHz                                          |
| Flash Memory  | Internal Storage   | 4GB NAND Flash                                     |
| Input/Output  | SD Slot            | Standard size x 1, Push-Push                       |
| Hardwire      | Hardwire zones     | 2 supervised hardwire inputs (4.7k resistor)       |
|               | Hardwire siren out | 6-12 VDC @ 120 mA max                              |
| LED Indicator | Status LED         | 2 color LED indicator (green= ready, red= armed)   |
| Speaker       | Stereo 1W x 2      | Left dedicated speaker for panel sounds and voices |
|               |                    | Right dedicated speaker for 2-way voice            |

# SPECIFICATIONS

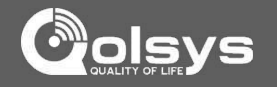

| Items         | Parameters         | IQ Panel                                                                          |  |  |
|---------------|--------------------|-----------------------------------------------------------------------------------|--|--|
| Camera        | Front Camera       | O.3MP, Fixed Focus                                                                |  |  |
| Microphone    | Microphone         | Embedded Omni-directional Microphone + High Gain for 2-way voice                  |  |  |
| Security      | Siren              | Built-in Siren with sound pressure level at 91 dba at 3.05m (conforms to UL 1023) |  |  |
| Tamper        | Tamper Switch      | Panel tamper switch with spring release and reporting to status app               |  |  |
| Battery       | Туре               | Lithium ion, 2500mAh capacity                                                     |  |  |
| Buttons       | Hard Buttons       | Emergency Panic, Home                                                             |  |  |
| Mechanical    | Dimension          | 8.5x6.5x1.5inch (LxWxH)                                                           |  |  |
|               | Weight             | 1.84 lbs (.84 kg)                                                                 |  |  |
| Power Supply  | DC                 | 12V DC Adapter; Power input: 100-240 V-50/60Hz                                    |  |  |
| Instructions  | Installation Guide | Quick Install Guide                                                               |  |  |
| Mount         | Back Plate         | Wall-mount bracket (included) or table top stand (not included)                   |  |  |
| Certification | ETL                | 40008507                                                                          |  |  |
|               | FCC                | 2AAJXQS9004VRZ                                                                    |  |  |
|               | IC                 | 1120A-QS-9004-VRZ                                                                 |  |  |
|               | Safety             | UL-985, UL-1023, UL-1635, UL-639, UL-498A, UL-634, ULC-634, ULC-S306, CSA-C22.2   |  |  |
| Temperature   | Operational        | -10 to 50 C                                                                       |  |  |
|               | Storage            | -40 to 80C                                                                        |  |  |

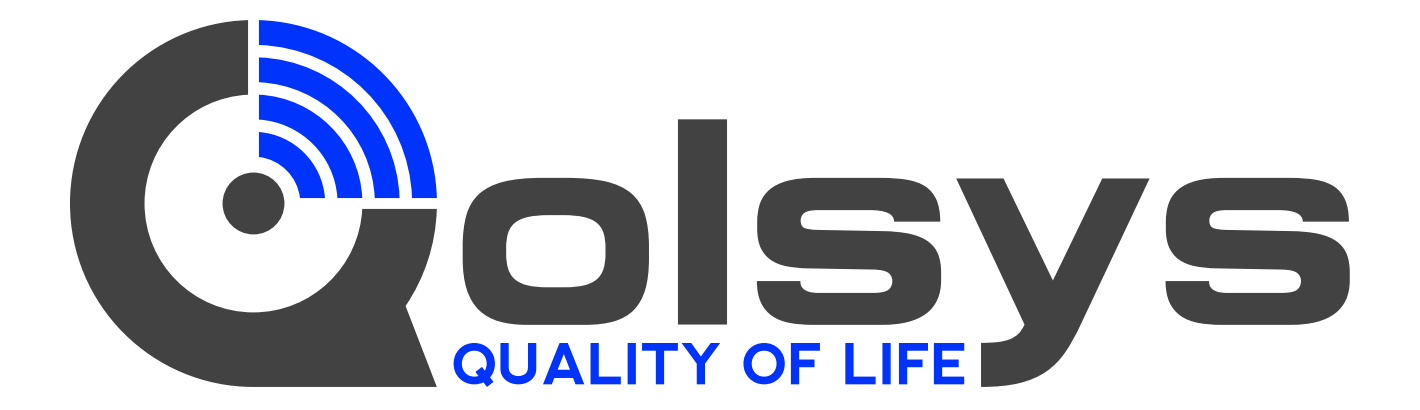

Document#: IQPANEL-IM-06-14 Revision Date: 6/3/14 Qolsys Part #: QS-9004-VRZ Software version: 1.3.4 Conforms to UL Std. S985, 1023. & 1635 Certified to ULC Sub C1023 & ULC Std S545 Qolsys Inc. proprietary. Reproduction without permission is not permitted.

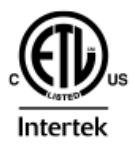